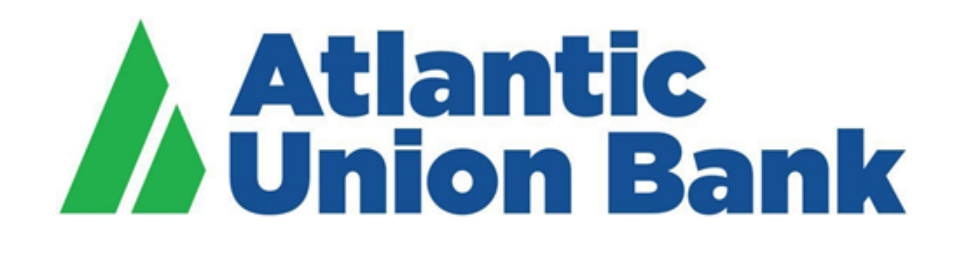

# **Business eBanking**

# ACH, Check, Payee & Reverse Positive Pay User Guide

If you need support, please contact Treasury Services Support at 877.920.6888, Monday – Friday 8 am – 5pm.

### Contents

| TERMS AND CONDITIONS        | 2  |
|-----------------------------|----|
| ABOUT POSITIVE PAY SERVICES | 2  |
| ACH POSITIVE PAY            | 4  |
| About ACH Positive Pay      | 4  |
| ACH Payment Rules           | 4  |
| ACH Payment Decisions       | 8  |
| POSITIVE PAY - CHECKS       | 12 |
| About Positive Pay          | 12 |
| About Reverse Positive Pay  | 13 |
| About Payee Positive Pay    | 13 |
| Check Exceptions            | 17 |
| Decisions                   | 25 |
| Check Issues                | 35 |
| File Formats & Requirements | 37 |
| SERVICE ADMINISTRATION      | 58 |
|                             |    |

### **TERMS AND CONDITIONS**

Customer agrees to comply with the Bank's Treasury Services Terms and Conditions, User Guides, procedures, as well as all applicable federal, state, and local laws and regulations.

## **ABOUT POSITIVE PAY SERVICES**

Positive Pay services are excellent fraud prevention tools which use reconciliation to detect differences.

Submission of issue data or issue "file" in the appropriate file, as established in implementation, or manual entry of issue data is required from customer 5:00 p.m. Eastern Time, each business day.

Customer to ensure that a requisite number of authorized representatives are available to make decisions prior to the established deadlines. We recommend check issue files or manual check issuance require dual approval in Business eBanking. Separate authorizations can be given: Entitled allows a user to upload an issue file and enter issue items; Transmit allows a user to approve the issue file or issue items. After the 2 step process of Entitled and Transmitted, the issued items are applied to the Positive Pay database within minutes.

Bank will compare each presented item by each applicable data element against each issue file received by the Bank. By 9:00 a.m. (Eastern Time) each business day, the Bank (i) will make available to the customer an Exception File that identifies any Exception Items received as applicable; or (ii) will provide display to customer a message that there are no Exception Items for the applicable service(s) to report for that day.

Exception responses can be handled via dual approval as well. For approval of Positive Pay exception items, personnel can be authorized with Entitle Approval and Transmit Approval. We recommend dual approval.

Customer to ensure exceptions are decisioned by the stated deadlines.

Positive Pay Services will not stop the payment of checks that have been converted to ACH entries. ACH Rules prohibit the conversion of business checks as long as they meet the standards published in the ACH Rules. Customer is responsible for assuring that Customer's checks meet these standards to utilize this Service.

Bank cannot detect customer error on issue file or Pay/Return notification, nor any alteration to any presented check received in connection with Positive Pay Services.

# **ACH POSITIVE PAY**

#### **About ACH Positive Pay**

ACH Positive Pay helps mitigate the risk of fraud by allowing company users to review ACH exceptions and make decisions to pay or return them.

An exception is any ACH debit transaction that is blocked because it did not match the criteria defined in payment rules.

Payment rules are conditions that determine whether transactions are debited from accounts or blocked. If a transaction matches a payment rule it is processed normally and sent to post. If a transaction does not match a payment rule it is blocked. Company users can review ACH exceptions and decide to pay or return them.

Company users can create new payment rules based on exceptions they have decided to pay to prevent future exceptions from being generated for the originating companies.

ACH Positive Pay exception decision deadline is 3PM Eastern Time. The default of Return is established at implementation of the service and cannot be altered. If exceptions are not decisioned by customer by the deadline, bank will process according to the default - Return.

ACH Positive Pay decisions can be made through the mobile application.

#### **ACH Payment Rules**

#### About ACH Payment Rules

A payment rule prevents future exceptions from being generated for an originating company. Payment rules can be added, edited, and deleted during the ACH exception decision window from 08:00 (8:00 a.m.) to 15:00 (3:00 p.m.) Eastern Time.

If multiple payment rules are set up for an originating company, the most restrictive maximum amount and ACH transaction type settings will be applied to future ACH debit transactions. For example, if a payment rule is set up for Company A with a maximum amount of \$50.00 for all transaction types and another rule is set up with a maximum amount of \$100.00 for the CCD transaction type, only CCD debit transactions with amounts of \$100.00 or less will be allowed.

#### Adding an ACH Payment Rule

Payment rules can be added between 8:00 a.m. and 3:00 p.m. Eastern Time.

| 1. | Click Account Services > ACH Positive Pay > Manage Payments Rules                                         |                            |                          |                            |                      |                |  |
|----|----------------------------------------------------------------------------------------------------|----------------------------|--------------------------|----------------------------|----------------------|----------------|--|
| 2. | Click the check box associated with the payment rule you want to add and then click <b>Save changes</b> . |                            |                          |                            |                      |                |  |
|    | Manage<br>ACH Pos                                                                                         | e Payment Ru<br>sitive Pay | les Page Sample          |                            |                      |                |  |
|    | Manage                                                                                                    | Exceptions                 | Exceptions Status Manage | Payment Rules Payment      | Rules                |                |  |
|    |                                                                                                    | Debit Account              | ACH Transaction Type     | Originator<br>Company Name | Reject reasons       |                |  |
|    |                                                                                                    | *7897                      | All - Select All         | Test Company Name 1        | UNAUTH ORIG AMT 0520 | Edit<br>Delete |  |

### Changing an ACH Payment Rule

Payment rules can be changed between 8:00 a.m. and 3:00 p.m. Eastern Time.

| 1. | Click                                                                                                    | Click Account Services > ACH Positive Pay > Manage Payments Rules.     |                      |                    |             |                            |               |                      |                |  |
|----|----------------------------------------------------------------------------------------------------|------------------------------------------------------------------------|----------------------|--------------------|-------------|----------------------------|---------------|----------------------|----------------|--|
| 2. | Click                                                                                                    | Click the <b>Edit</b> link beside the payment rule you want to change. |                      |                    |             |                            |               |                      |                |  |
| 3. | Select a <b>Maximum amount</b> option. If <b>Exact amount</b> is selected, type a dollar amount in the adjacent field. |                                                                        |                      |                    |             |                            |               |                      |                |  |
| 4. | Sele                                                                                                    | ct an <b>AC</b>                                                        | CH transad           | ction type option  | n.          |                            |               |                      |                |  |
| 5. | Click                                                                                                    | Save cl                                                                | hanges.              |                    |             |                            |               |                      |                |  |
|    | Ma<br>A                                                                                                    | nage Pa<br>CH Positi                                                   | yment Rule<br>ve Pay | es Page Sample     |             |                            |               |                      |                |  |
|    | j                                                                                                    | Manage Ex                                                              | ceptions             | Exceptions Status  | Manage Paym | nent Rules                 | Payment Rules |                      |                |  |
|    |                                                                                                    |                                                                        | Debit Account        | ACH Transaction Ty | ре          | Originator<br>Company Name |               | Reject reasons       |                |  |
|    |                                                                                                    |                                                                        | *7897                | All - Select All   |             | Test Company Na            | ime 1         | UNAUTH ORIG AMT 0520 | Edit<br>Delete |  |

#### Deleting an ACH Payment Rule

Payment rules can be deleted between 8:00 a.m. to 3:00 p.m. Eastern Time.

| 1. | Click Account Services > Manage payment rules.                                                     |               |                          |                            |                      |                |  |
|----|----------------------------------------------------------------------------------------------------|---------------|--------------------------|----------------------------|----------------------|----------------|--|
| 2. | Click the <b>Delete</b> link beside the payment rule you want to delete and then click <b>OK</b> . |               |                          |                            |                      |                |  |
|    | Manage Payment Rules Page Sample<br>ACH Positive Pay                                               |               |                          |                            |                      |                |  |
|    | Mana                                                                                               | ge Exceptions | Exceptions Status Manage | Payment Rules Payment Ru   | iles                 |                |  |
|    | Debit Account                                                                                      |               | ACH Transaction Type     | Originator<br>Company Name | Reject reasons       |                |  |
|    |                                                                                                    | *7897         | All - Select All         | Test Company Name 1        | UNAUTH ORIG AMT 0520 | Edit<br>Delete |  |

#### Viewing Existing ACH Payment Rules

View payment rules that have been set up prior to the current day.

| 1. | Click Account Services > ACH Positive Pay > Payments Rules                                                                                                    |                          |                |                      |            |  |
|----|----------------------------------------------------------------------------------------------------|--------------------------|----------------|----------------------|------------|--|
| 2. | Select one or more <b>Accounts</b> options.                                                                                                    |                          |                |                      |            |  |
| 3. | Select an Exception Type option:                                                                                                    |                          |                |                      |            |  |
|    | Include all companies                                                                                                    |                          |                |                      |            |  |
|    | Specific to ACH originator company                                                                                                    |                          |                |                      |            |  |
| 4. | Click Generate repo                                                                                                    | t.                       |                |                      |            |  |
|    | Payment Rules Page Sample Payment Rules Report Criteria To modify or delete an existing payment rule or to add a rule for an originating company that is not associated with a current day ACH exception, contact your Bank Support. Add exception payment rules |                          |                |                      |            |  |
|    | Report Created:<br>Accounts:                                                                                                    | 12/11/2020 3:05:10 PM    |                |                      | New Search |  |
|    | Date Range:<br>Exception Type:                                                                                                    | 12/11/2020 to 12/11/2020 |                |                      |            |  |
|    | Total Items:                                                                                                    | 0                        |                |                      |            |  |
|    | Debit Account                                                                                                    | Original Company         | Maximum Amount | ACH Transaction Type |            |  |
|    | *9991                                                                                                    | Test CO4                 | No Maximum     | All                  |            |  |

### **ACH Payment Decisions**

#### **About ACH Payment Decisions**

Decisions are actions company users take on ACH payment exceptions that determine whether the exceptions are paid or returned.

Company users can make decisions on ACH exceptions between 8:00 a.m. and 3:00 p.m. Eastern Time.

ACH exceptions with a **Pay** decision are added to your list of originator company payment rules automatically. By default, the payment rule is set up with **No maximum** for the **Maximum Amount** and **ALL** - **Select All** for the **ACH Transaction Type** (ACH entry class).

| Decision            | Description                                                                                                    |
|---------------------|----------------------------------------------------------------------------------------------------|
| Рау                 | A Pay decision has been made on the exception. All approvals are required before the decision is applied to the exception.                                        |
| Return              | A Return decision has been made on the exception. All approvals are required before the decision is applied to the exception.                                     |
| Pending<br>Decision | The decision window is still open and a decision has not been made.                                                                                               |
| Default             | The bank-defined default decision was applied because a decision was not made on the exception or the decision was not fully approved during the decision window. |

Company users should consider subscribing to the following alerts to better manage ACH payment exceptions:

- ACH Positive Pay: Notifies you when there are exceptions that require attention.
- ACH Positive Pay Exception Reminder: Notifies you an hour before the decision window closes that there are exception items that do not have decisions.

#### Making a Decision on an ACH Exception

Decisions can be made on ACH exceptions between 8:00 a.m. and 3:00 p.m. Eastern Time. If a decision is not made on an exception during this time frame, then the default decision set up at implementation is applied.

| 1. | Click Account Services > ACH Positive Pay > Manage Exceptions.                                                                                                    |                                                                |                                   |                 |                 |              |                                                                                                    |                              |                                      |
|----|----------------------------------------------------------------------------------------------------|----------------------------------------------------------------|-----------------------------------|-----------------|-----------------|--------------|----------------------------------------------------------------------------------------------------|------------------------------|--------------------------------------|
| 2. | Click the che                                                                                                    | ck box besi                                                    | de each excep                     | tion on         | which y         | vou want     | t to make a                                                                                                    | decision.                    |                                      |
| 3. | Select a Decision option: Pay or Return. 3.1 For Pay decisions, click Edit payment rule link to change the Maximum Amount and/or the ACH Transaction Type. To remove the automatic payment rule, de-select the Add payment rule for this originating company check box. ACH Exceptions Awaiting Approval and/or Decision Decisions can be made from 8.00 AM to 30.00 MET. ACH exceptions with a "Pay" decision are automatically added to your list of authorized originators. Checks that have been converted into acH electronic payment display with a check number. Elect All Decision Account Originator Company Name Amount Check Number Effective Date Reject Reason Approval Status Elect All Decision Account Originator company Name Amount Check Number Effective Date Reject Reason Originator transmit Elect All Decision Account Originating company Maximum Amount ALL Continue |                                                                |                                   |                 |                 |              | bunt and/or the<br>e Add payment<br>have been converted into<br>Approval Status<br>0 of 1 received<br>Ready to transmit |                              |                                      |
| 4. | Click <b>Continu</b>                                                                                                    | ie.                                                            |                                   |                 |                 |              |                                                                                                    |                              |                                      |
| 5. | Review the e                                                                                                    | xceptions a                                                    | is needed and                     | then cli        | ck <b>App</b> i | rove/Tra     | nsmit.                                                                                                    |                              |                                      |
|    | Verify Decisi                                                                                                    | ons Page Sar                                                   | nple                              |                 |                 |              |                                                                                                    |                              |                                      |
|    | ACH Exceptions Awa                                                                                                    | aiting Approval and/                                           | or Decision                       |                 |                 |              |                                                                                                    |                              | Change Selections                    |
|    | Decision                                                                                                    | Debit<br>Account                                               | Originator<br>Company             | Debit<br>Amount | Chec<br>Num     | k E<br>ber [ | Effective<br>Date                                                                                                    | Reject<br>Reason             | Approval<br>Status                   |
|    | Pay                                                                                                    | *111                                                           | Test C04                          | \$765.43        | 123             | (            | 09/30/2020                                                                                                    | Unauthorized<br>Orig Company | 1 of 2 received<br>Ready to transmit |
|    | Return                                                                                                    | *4321                                                          | Test Batch 8                      | \$895.46        | 76              | (            | 09/31/2020                                                                                                    | Unauthorized<br>Sec          | 0 of 2 received<br>Ready to transmit |
|    | Add payment rul<br>Maximum Amou<br>No Maximum<br>Approve/Transmit                                                                                                    | e for this originating<br>nt ACH Trans<br>ALL - Sele<br>Cancel | company<br>saction Type<br>ct All |                 |                 |              |                                                                                                    |                              |                                      |

#### Deleting an ACH Exception Decision

Exception decisions that have not received all approvals can be deleted between 8:00 a.m. and 3:00 p.m. Eastern Time. Decisions that have received all approvals cannot be deleted/changed.

| 1. | Click Account Services > ACH Positive Pay > Manage Exceptions.                                           |
|----|----------------------------------------------------------------------------------------------------|
| 2. | Click the link in the <b>Debit Account</b> column beside the exception item decision you want to delete. |
| 3. | Click the <b>delete decision</b> link.                                                                   |
| 4. | Review the item as needed and then click <b>Delete</b> .                                                 |

#### Viewing the Status of ACH Exceptions

Company users can review a summary of all exceptions and view details about them such as originator company name, reject reason, amount, decision, and who made the decision. Company users can determine whether the correct decisions were applied to the exceptions or if the bank default decision was applied.

| 1.                                                                                                    | Click Account Services > ACH Positive Pay > Exceptions Status.       |                                                                                                    |                                                                 |                                                |                               |                   |                  |          |
|----------------------------------------------------------------------------------------------------|----------------------------------------------------------------------|----------------------------------------------------------------------------------------------------|-----------------------------------------------------------------|------------------------------------------------|-------------------------------|-------------------|------------------|----------|
| 2.                                                                                                    | Complete the                                                         | following fie                                                                                                    | lds and then cli                                                | ck <b>Search</b> :                             |                               |                   |                  |          |
|                                                                                                    | Account                                                              |                                                                                                    | Select one or                                                   | more of the                                    | accounts th                   | at are entitle    | ed to ACH Posit  | ive Pay. |
|                                                                                                    | Date range                                                           |                                                                                                    | Specific date,                                                  | From/To, o                                     | r Current bus                 | siness day.       |                  |          |
|                                                                                                    | Exception ty                                                         | pe                                                                                                    | Include all exceptions. Exceptions with and without a decision. |                                                |                               |                   |                  |          |
|                                                                                                    |                                                                      | Decisioned. Exceptions that have been paid, returned, or have a default decision. Default decisions are defined by your bank. |                                                                 |                                                |                               |                   |                  | default  |
|                                                                                                    |                                                                      |                                                                                                    | Not yet decis                                                   | ioned. Excep                                   | tions that ha                 | ave not been      | paid or return   | ed.      |
|                                                                                                    |                                                                      |                                                                                                    |                                                                 |                                                |                               |                   |                  |          |
|                                                                                                    | Exception Dec<br>Exceptions with a "Defau<br>Checks that have been o | isions Status                                                                                                    | Summary                                                         | ease contact your Bar<br>ay with a check numbe | k Support for the deci<br>er. | sion.             |                  |          |
| Report Created:12/11/2020 3:05:10 PM (ET)Accounts:Test Savings - Savings - *2345 - 770110000<br>Test Checking - Checking - *7907 - 770110000Date Range:2020-12-11 to 2020-12-11Exception Type:Include all decisionsTotal Items:4 |                                                                      |                                                                                                    |                                                                 |                                                |                               | <u>New Search</u> |                  |          |
|                                                                                                    | Decision                                                             | Debit Account                                                                                                    | Original Company                                                | Debit Amount                                   | Check Number                  | Effective Date    | Reject Reason    | Approv   |
|                                                                                                    | Return                                                               | *4511                                                                                                    | Test CO4                                                        | \$895.46                                       | 76                            | 12/31/2020        | Unauthorized Sec | 2 of 2 I |

# **POSITIVE PAY - CHECKS**

#### **About Positive Pay**

Positive Pay helps to prevent check fraud by allowing company users to examine questionable checks and make decisions to pay or return them.

Positive Pay matches checks presented for payment with the information on the issue file provided by customer. In the event of a mismatch, exceptions are generated so companies can review and make Pay or Return decisions on each.

Positive Pay matches posted check information with check issue items for serial number, date and amount and creates exceptions if discrepancies are found. Positive Pay does not verify funds availability (i.e. account balances) when processing checks.

Positive Pay exception decision deadline is 1PM Eastern Time. Customer chooses the default of Pay or Return at time of implementation of the service or by written maintenance request. If no decision is entered by customer by the deadline, the bank will process the item according to the default.

Positive Pay decisions can be made through the mobile application.

Remember that all checks issued by customer need to be included in the check issue file data.

#### Positive Pay guidelines to obtain the highest level of performance:

#### **Check Stock**

Business checks with 24lb MICR bond. Any artwork, logo or design on the check that could hinder capturing a high quality image, should not be utilized, particularly if the design may interfere with a successful reading of information on the image. We recommend bank preferred check provider.

Image Quality Use only black ink. Avoid using dot matrix printers.

#### Font

Experience has proven that Arial has high read rates and is preferred and highly recommended. Other acceptable fonts include: Times New Roman, Courier, Verdana, Univers, Tahoma, Albertus, Batang, Bookman and Zurich. PostScript printers (DPT units) should use size 10 fonts. If measured by pixels at a resolution of 200 dpi, size 14 should be selected.

#### Handwritten Items

Handwritten business sized checks typically have a low match rate due to the nature of very stringent matching criteria. Because the system is optimized to identify fraudulent activity, most handwritten checks will cause exceptions.

#### Formatting

Avoid extra spaces, underlining, italicizing or bolding. Use of punctuation should be limited. Avoid extra spaces, underlining, italicizing or bold face fonts. Verify visually that the characters do not touch each other.

is recommended that most printers use pitch proportionate to the font, however, in situations in which pitch is fixed, we recommend a pitch size of 10 pt. After printing, there should be about 10 characters per inch.

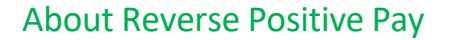

Reverse Positive Pay helps to prevent check fraud by allowing company users to examine *every* check and make decisions to pay or return them.

If an account is entitled to Reverse Positive Pay, then cannot also have Positive Pay or Payee Positive Pay.

Reverse Positive Pay exception decision deadline is 1PM Eastern Time. All checks presented to the bank will be posted to customer as exceptions, to be decisioned by customer.

Customer chooses the default at implementation of the service or by written maintenance request. If no decision is entered by the customer by the deadline, the bank will process the item according to the default.

Reverse Positive Pay decisioning must be done via Business eBanking website; not available through the mobile application.

#### About Payee Positive Pay

Payee Positive Pay helps to prevent check fraud by comparing the payee names in a company user's check issue file against those presented to the bank. When the payees do not match perfectly an exception is created.

Exceptions generated from the payee comparison always appear with a Payee Mismatch exception reason.

Payee Positive Pay is available to companies that also use Positive Pay and adds Payee to the items reconciled to the issue file.

Payee Positive Pay exception decision deadline is 1PM Eastern Time. Customer chooses the default of Pay or Return at implementation of the service or by written maintenance request. Payee Positive Pay decisions can be made through the mobile application.

Payee Positive Pay name field length is 96 characters. Following are recommended best practices to ensure the service performs at optimum level.

# Payee Positive Pay - Payee Name Verification Best Practices. Guidelines to obtain the highest level of performance with Payee Positive Pay:

**Check Payee Name** - Must match issue file. If payee is 2 lines on the check, the issue file should show the full payee in the payee field. Issue file should show: Orbograph Tech Support, Item Processing Group when the check has these on 2 lines.

#### **Check Stock**

Business checks with 24lb MICR bond. Any artwork, logo or design on the check that could hinder capturing a high quality image, should not be utilized, particularly if the design may interfere with a successful reading of the payee name information on the image. If art work is translucent or opaque and does not hinder capturing a quality image, it should be acceptable for payee name processing.

Image Quality Use only black ink. Avoid using dot matrix printers.

#### Font

Experience has proven that Arial has high read rates and is preferred and highly recommended. Other acceptable fonts include: Times New Roman, Courier, Verdana, Univers, Tahoma, Albertus, Batang, Bookman and Zurich. PostScript printers (DPT units) should use size 10 fonts. If measured by pixels at a resolution of 200 dpi, size 14 should be selected.

#### Handwritten Items

Handwritten business sized checks typically have a low match rate due to the nature of very stringent matching criteria. Because the system is optimized to identify fraudulent activity, most handwritten checks will cause exceptions.

#### Formatting

Avoid extra spaces, underlining, italicizing or bolding. Use of punctuation should be limited. For example: UNITED WE STAND is preferred to UNITED-WE-STAND! Payee data should be displayed in a clear area, free of and not touching other text, lines or stamp marks. Avoid extra spaces, underlining, italicizing or bold face fonts. Payee should be on one line. The use of all upper-case is recommended. Verify visually that the characters do not touch each other.

#### Pitch

Provide sufficient spacing between individual letters within the name so that each letter of the name can be clearly read. For example, LIVE could be misread as UVE if the letters are not spaced properly. It

is recommended that most printers use pitch proportionate to the font, however, in situations in which pitch is fixed, we recommend a pitch size of 10 pt. After printing, there should be about 10 characters per inch.

#### **Special Characters**

Do not use special characters, such as an asterisk (\*) on your issue file for Payee Name processing. Special characters are not typically contained in legitimate payees and can result in higher exception rates. The following characters are standard and acceptable for payee names:

ABCDEFGHIJKLMNOPQRSTUVWXYZ

abcdefghijklmnopqrstuvwxyz 0123456789

,.:;/&#@()'—

#### Placement

The payee name should be listed in close proximity (to the right or just below) "Pay to the Order Of:". Horizontally, the payee should not extend past the middle of the check. Vertically, the payee name should be located just below the vertical midpoint of the check but should not extend to the bottom 1/4 of check or interfere in any way with the MICR line information contained at the bottom of the check.

The payee data should be displayed in a clear area, free of and not touching other text, lines, or stamp marks.

**Common Exception Issues** 

**Image Quality** 

Handwriting recognition engines read pixels (black vs white) on items presented. When a customer's check stock adds background noise to the payee location (additional black pixels), it creates issues with the ability to locate the payee successfully.

Example of failed image due to image quality:

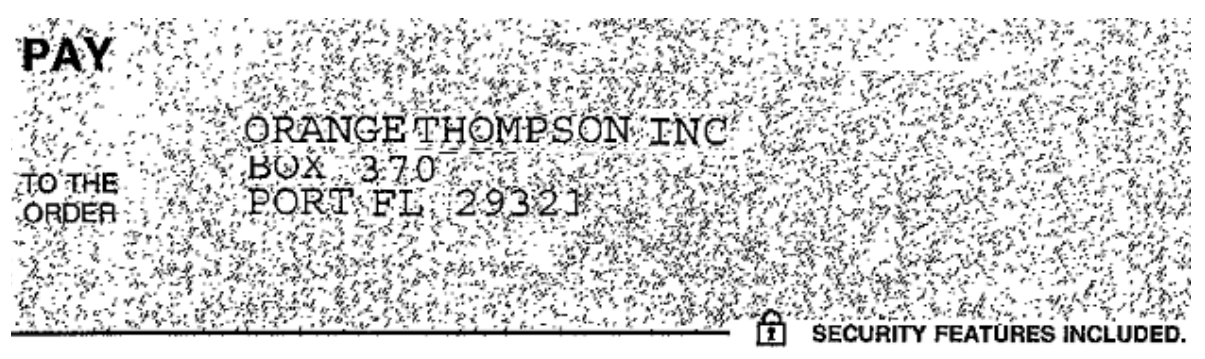

#### **Payee Substring**

The Payee Positive Pay service will look for an EXACT match to the payee reference from the check issue file provided by customer. Once the payee is located, it will look above, below and on both sides (before and after) the payee. This is to insure that someone did not alter the payee name by adding their name.

Example: Account: Derek's Flowers Serial: 123456 Payee Reference: Orbograph Tech Support

#### Passing Item:

|         |                                       |                        |               | NO: 123456        |
|---------|---------------------------------------|------------------------|---------------|-------------------|
|         |                                       | <u>30-9</u><br>1140    | DATE          | AMOUNT            |
|         |                                       |                        | AUG           | *****\$126,201.00 |
|         |                                       |                        | CHECK VOID AF | TER SIX MONTHS    |
|         | ZERUCENIS                             |                        |               |                   |
|         |                                       |                        |               |                   |
| D THE C | rbograph Tech Support<br>4 Manning Rd | af <sup>gens</sup> ijz | <u> </u>      |                   |

"0015E50100"

#### Failing Item:

| 31B    | WARNING - THIS CHEC                  | K IS PROTECTED BY SPECIAL SECURITY G                                                                                                    | UARD PROGRAM™ F   | NO: 122456        |
|--------|--------------------------------------|----------------------------------------------------------------------------------------------------|-------------------|-------------------|
|        |                                      | <u>30-9</u><br>1140                                                                                                    | DATE              | AMOUNT            |
|        |                                      |                                                                                                    | AUG               | *****\$126,201.00 |
|        |                                      |                                                                                                    | CHECK VOID A      | TER SIX MONTHS    |
| FATEAL | ZERO CENTS                           | SUSAND, ING-NUNDRED UNE DULLARS A                                                                                                    |                   |                   |
|        | Orbograph Tech Support               |                                                                                                    |                   |                   |
| TO THE | Item Processing Group                | SENS.                                                                                                    |                   | <i>n</i>          |
| OF     | 44 Manning Rd<br>Billerica, MA 01821 | and a second from the second second s |                   |                   |
| ್ರೇಶ   | THIS CHECK CON                       | NTAINS MULTIPLE SECURITY FEATURES -                                                                                                    | SEE BACK FOR DETA | ILS               |
|        |                                      |                                                                                                    |                   | "OO 1 26 20 10    |

In the above check images, the failing image failed due to there being a line in the payee (Item Processing Group) that is not an address line (does not have a street number, or end in Rd, St, Ave, PO BOX, etc.) and it was also not provided in the check issue file. Whenever there is a line in the payee that is not physical address, it needs to be added to the issue file, or the item will fail and be sent as an exception.

### **Check Exceptions**

#### About Check Exceptions

Check exceptions are checks that are presented for payment that differ from the issue file provided to the bank.

#### **Check Exception Reasons**

Checks can differ from the issue file for many reasons.

| Exception<br>Reason    | Description                                                                                                    |
|------------------------|----------------------------------------------------------------------------------------------------|
| Duplicate Item         | Two or more checks paid with the same serial number.                                                                                                    |
| Amount<br>Mismatch     | The paid check amount and the issued amount are not the same.                                                                                                    |
| Future Dated           | The check was paid on a date earlier than when it was issued.                                                                                                    |
| Posted Against<br>Void | A paid check matched a voided issue.                                                                                                    |
| No Issue<br>Found      | A paid check had no matching issue.                                                                                                    |
| Serial Error           | A paid check is missing a serial number. For example, the serial number may not have been correctly read during processing.                                        |
| Payee<br>Mismatch      | The payee name on the posted check does not match the issued item. This Exception Reason is only applicable to companies that have the Payee Positive Pay service. |
| Posted Against<br>Stop | A paid check matched a stopped issue.                                                                                                    |

#### Making Decisions on Check Exceptions

Company users should make pay or return decisions on all check exceptions.

| 1.                                                                                                    | Click Account Services > ACH Positive Pay > Manage Exceptions.                                   |                                                   |                                           |                      |                 |                                                                                                    |                              |                                       |  |  |
|----------------------------------------------------------------------------------------------------|--------------------------------------------------------------------------------------------------|---------------------------------------------------|-------------------------------------------|----------------------|-----------------|----------------------------------------------------------------------------------------------------|------------------------------|---------------------------------------|--|--|
| 2.                                                                                                    | Go to the <b>Cl</b>                                                                              | heck Excep                                        | tions Awaitir                             | g Decision           | section to      | make a decis                                                                                                    | sion on one or n             | nore exceptions:                      |  |  |
|                                                                                                    | Option                                                                                           |                                                   |                                           |                      | De              | scription                                                                                                    |                              |                                       |  |  |
|                                                                                                    | Make a                                                                                           | decision o                                        | n one excepti                             | on                   |                 | <ol> <li>Click the Select decision link beside<br/>the exception on which you want to<br/>make a decision.</li> </ol> |                              |                                       |  |  |
|                                                                                                    | 2. Click a link in the <b>Decision</b> column.                                                   |                                                   |                                           |                      |                 |                                                                                                    |                              |                                       |  |  |
| Apply a decision to multiple exceptions       1.       Select the exception want to make a decision to multiple exception want to make a decision want to make a decision wan |                                                                                                  |                                                   |                                           |                      |                 | the exceptions<br>to make a decision                                                                                  | ns on which you<br>iision.   |                                       |  |  |
|                                                                                                    | <ol> <li>Select an Apply this decision to selected exceptions option and click Apply.</li> </ol> |                                                   |                                           |                      |                 |                                                                                                    |                              | <b>lecision to</b><br>option and then |  |  |
| 3.                                                                                                    | Click <b>Contin</b>                                                                              | ue.                                               |                                           |                      |                 |                                                                                                    |                              |                                       |  |  |
| 4.                                                                                                    | Verify the d                                                                                     | ecision as I                                      | needed and th                             | nen click <b>A</b> p | oprove/Tra      | nsmit.                                                                                                    |                              |                                       |  |  |
|                                                                                                    | Verify Decis                                                                                     | ions Page S                                       | ample                                     |                      |                 |                                                                                                    |                              |                                       |  |  |
|                                                                                                    | ACH Exceptions Av                                                                                | vaiting Approval an                               | d/or Decision                             |                      |                 |                                                                                                    |                              | Change Selections                     |  |  |
|                                                                                                    | Decision                                                                                         | Debit<br>Account                                  | Originator<br>Company                     | Debit<br>Amount      | Check<br>Number | Effective<br>Date                                                                                                    | Reject<br>Reason             | Approval<br>Status                    |  |  |
|                                                                                                    | Pay                                                                                              | *111                                              | Test C04                                  | \$765.43             | 123             | 09/30/2020                                                                                                    | Unauthorized<br>Orig Company | 1 of 2 received<br>Ready to transmit  |  |  |
|                                                                                                    | Return                                                                                           | *4321                                             | Test Batch 8                              | \$895.46             | 76              | 09/31/2020                                                                                                    | Unauthorized<br>Sec          | 0 of 2 received<br>Ready to transmit  |  |  |
|                                                                                                    | Add payment ro<br><b>Maximum Amo</b><br>No Maximum                                               | ule for this originati<br>ount ACH Tr<br>ALL - Se | ng company<br>ansaction Type<br>elect All |                      |                 |                                                                                                    |                              |                                       |  |  |
|                                                                                                    | Approve/Transm                                                                                   | Cancel                                            | )                                         |                      |                 |                                                                                                    |                              |                                       |  |  |

### Correcting Check Exceptions

Company users can edit exceptions to correct discrepancies in the posted check information. Exceptions that are corrected automatically have a Correction decision applied to them.

| ACH FO                            | ositive Pay                                                   |                                                                     |                                                    |                         |                       |                             |                                 |                               |
|-----------------------------------|---------------------------------------------------------------|---------------------------------------------------------------------|----------------------------------------------------|-------------------------|-----------------------|-----------------------------|---------------------------------|-------------------------------|
| Mana                              | ge Exceptions                                                 | Exceptions St                                                       | tatus Mana                                         | ige Payment Rules       | Payment               | Rules                       |                                 |                               |
| Check E<br>Approvals              | xceptions Await                                               | ting Approval<br>made from 1:15 AM                                  | to 12:30 PM ET. Check                              | s converted to ACH el   | ectronic payments a   | ppear with "ACH" besides    | s the check number.             |                               |
|                                   | Decision                                                      | Accou                                                               | nt Check                                           | Issued Date             | Issued Amount         | Amount Paid                 | Exception Reason                | Payee                         |
|                                   | Pay                                                           | *4511                                                               | 34464 📸                                            | 9 Aug 2020              | \$18,818.3            | 14 \$16,818.34              | Account Mismatch                | Able Cons                     |
|                                   | Pay                                                           | *4321                                                               | 72349 🚔                                            | 10 Aug 2020             | \$0.0                 | 10 \$895.46                 | No Issue Found                  |                               |
|                                   | Return Payee                                                  | *4511                                                               | 34464 💼                                            | 9 Aug 2020              | \$341.0               | 15 \$431.05                 | Account Mismatch                | State of III                  |
|                                   | Return - Not Aut                                              | horized *4512                                                       | 3685 🛃                                             | 11 Aug 2020             | \$650.0               | 10 \$650.00                 | Account Mismatch                | Able Cons                     |
| Check E                           | exceptions Await                                              | ing Decision                                                        |                                                    |                         |                       |                             |                                 |                               |
| Decisions                         | can be made from 1                                            | :15 AM to 12:30 PM E                                                | T. Checks converted to                             | ACH electronic payn     | nents appear with "AC | CH" besides the check nu    | mber.                           |                               |
|                                   | Decision                                                      | Account                                                             | Check                                              | Issued Date             | Issued Amount         | Amount Paid                 | Exception Reason                | Payee                         |
|                                   | Select Decision                                               | *4511                                                               | 34464 🞿                                            | 9 Aug 2020              | \$1,040.92            | \$1,040.92                  | Account Mismatch                | State of Winc                 |
|                                   | Select Decision                                               | *4552                                                               | 3221 ACH 📸                                         | 9 Aug 2020              | \$715.60              | \$715.60                    | No Issue Found                  |                               |
|                                   | Select Decision                                               | *4511                                                               | 34464 🔮                                            | 10 Aug 2020             | \$100.00              | \$10.00                     | Account Mismatch                | JK                            |
|                                   | Select Decision                                               | *4512                                                               | 3685 📸                                             | 9 Aug 2020              | \$718.00              | \$718.00                    | Account Mismatch                | Able Construc                 |
| Pay                               |                                                               |                                                                     |                                                    | ~                       | Apply                 |                             |                                 |                               |
| ACH Ex<br>Decisions<br>into an AC | ceptions Awaitin<br>can be made from 8<br>H electronic paymne | ng Approval and/<br>:00 AM to 3:00 PM ET<br>et display with a check | or Decision<br>T. ACH exceptions with<br>k number. | 'Pay' decision are auto | omatically added to y | our list of authorized orig | ginators. Checks that have b    | been converted                |
|                                   | Decision                                                      | Debit Account                                                       | Originator Compan                                  | y Debit Amou            | nt Check Nu           | mber Effective D            | Date Reject Reason              | Approv                        |
|                                   | RETURN                                                        | ~                                                                   | *1111 St<br>W                                      | ate of \$<br>sconsin    | 765.43 1423           | 6324578 21 Dec<br>2020      | Orig<br>Company                 | 1 of 2 recei<br>Ready to tra  |
|                                   | RETURN                                                        | ~                                                                   | *2470 S                                            | tate of<br>/isconsin    | \$ 895.46 368         | 70234 21 Dec<br>2020        | Unauthorized<br>Sec             | 0 of 2 receiv<br>Ready to tra |
|                                   | Add paymen<br>Maximum Amou<br>No MaximumAR                    | t rule for this originat<br>Int ACH Trans<br>C - Accounts Receiva   | ing company<br>saction Type<br>ble Edit Authoriz   | ation                   |                       |                             |                                 |                               |
|                                   | Pay                                                           |                                                                     | *1511 A                                            | ble Health              | \$ 765.43 462         | 457235 21 Dec<br>2020       | Unauthorized<br>Orig<br>Company | 1 of 2 receiv<br>Ready to tra |
|                                   | Pay                                                           |                                                                     | 2270 Able<br>Con                                   | struction \$1           | 395.46 79396          | 32458 21 Dec<br>2020        | UnauthorizedSec                 | 0 of 2 rece<br>Ready to tr    |
|                                   |                                                               | t rule for this originat                                            | ing company                                        |                         |                       |                             |                                 |                               |
|                                   | Add paymen<br>Maximum Amou<br>No MaximumAR                    | C - Accounts Receiva                                                | saction Type<br>ble Edit Authoriz                  | ation                   |                       |                             |                                 |                               |

| ActionDescriptionReverse and re-post1.This action is recommended for items within<br>the current deposit statement cycle; contact<br>your bank to correct items posted on the last<br>day of the statement cycle.1.Adjust check amount<br>This action is recommended when only<br>adjusting the posted dollar amount of an item.1.Correct issued information1. | nge the <b>Posted check number</b><br>/or <b>Posted amount</b> by typing the |
|----------------------------------------------------------------------------------------------------|------------------------------------------------------------------------------|
| Reverse and re-post1.Charantering<br>and<br>contractThis action is recommended for items within<br>the current deposit statement cycle; contact<br>                                                                                                    | nge the <b>Posted check number</b><br>/or <b>Posted amount</b> by typing the |
| Adjust check amount1.CharacterThis action is recommended when only<br>adjusting the posted dollar amount of an item.1.CharacterCorrect issued information1.Character                                                                                                    | red posted check number and/or<br>ount.                                      |
| Correct issued information 1. Cha                                                                                                    | nge the <b>Posted amount</b> to the red posted amount.                       |
| issi<br>pay                                                                                                    | nge one or more of the following:<br>ed date, Issued amount, Issued<br>ee.   |
| <b>Tip:</b> Issued in<br>through the<br>menu option                                                                                                    | formation can also be updated<br>Account Services > Update issues            |

|    | Correct Exception Page Sample                                                                |
|----|----------------------------------------------------------------------------------------------|
|    | Correction Exception                                                                         |
|    | Note: If the posted transaction was in a previous denosit statement cycle, contact your bank |
|    | Account: *4512                                                                               |
|    | Posted Check NUmber 3685                                                                     |
|    | Specific Date 2020-08-09                                                                     |
|    | Issued Amount<br>718                                                                         |
|    | Posted Amount 718                                                                            |
|    | Exception Reason<br>Account Mismatch                                                         |
|    | Issued Payee Able Construction                                                               |
|    | Continue Cancel                                                                              |
| 4. | Verify the correction as needed and then click <b>Continue</b> .                             |
| 5. | Click <b>X</b> to close the confirmation message.                                            |
|    | The Decision for the exception is changed to Correction on the Manage Exceptions page.       |

#### Remove an Exception Correction

Company users can remove corrections applied to check exceptions in error.

| 1. | Click Account Services > ACH Positive Pay > Manage Exceptions.                                      |
|----|----------------------------------------------------------------------------------------------------|
| 2. | Click the <b>Edit</b> link beside the exception from which you want to remove the correction.       |
|    | <b>Note:</b> This does not appear if the Positive Pay Exception Correction service is not entitled. |
| 3. | Click the <b>Undo Changes</b> link.                                                                 |
|    | The correction is removed from the exception on the Manage Exceptions page.                         |

### Approving Check Exceptions

Check exceptions can be approved after decisions have been made on them.

| 1.                                 | Click Account Services > ACH Positive Pay > Manage Exceptions.                                    |         |          |             |               |             |                  |                    |  |
|------------------------------------|---------------------------------------------------------------------------------------------------|---------|----------|-------------|---------------|-------------|------------------|--------------------|--|
| 2.                                 | Go to the <b>Check Exceptions Awaiting Approval</b> section and select the exceptions to approve. |         |          |             |               |             |                  |                    |  |
| 3.                                 | Click <b>Continue</b> .                                                                           |         |          |             |               |             |                  |                    |  |
| 4.                                 | Verify the exceptions as needed and then click <b>Approve/Transmit</b> .                          |         |          |             |               |             |                  |                    |  |
|                                    | Verify Decisions Page Sample                                                                      |         |          |             |               |             |                  |                    |  |
| Check Exceptions Awaiting Decision |                                                                                                   |         |          |             |               |             |                  | Change Selections  |  |
|                                    | Decision                                                                                          | Account | Check    | Issued Date | Issued Amount | Amount Paid | Exception Reason | Payee              |  |
|                                    | Pay - Pay the Item - No Errors                                                                    | *4511   | 34464    | 9 Aug 2020  | \$1,040.92    | \$1,040.92  | Account Mismatch | State of Winconsin |  |
|                                    | Select Decision                                                                                   | *4552   | 3221 ACH | 9 Aug 2020  | \$715.60      | \$715.60    | No Issue Found   |                    |  |
|                                    | Return Payee                                                                                      | *4511   | 34464    | 10 Aug 2020 | \$100.00      | \$10.00     | Account Mismatch | JK                 |  |
|                                    | Return - Not Authorized                                                                           | *4512   | 3685     | 9 Aug 2020  | \$718.00      | \$718.00    | Account Mismatch | Able Construction  |  |
|                                    |                                                                                                   |         |          |             |               |             |                  |                    |  |

### Searching for Check Exceptions

| 1. | Click Account Services > ACH Positive Pay > Manage Exceptions.                                                          |                                        |  |  |  |
|----|----------------------------------------------------------------------------------------------------|----------------------------------------|--|--|--|
| 2. | Search for exceptions that are pending decisions or approval by clicking the appropriate <b>Search exceptions</b> link. |                                        |  |  |  |
| 3. | Complete the following fields and then click <b>Search</b> :                                                            |                                        |  |  |  |
|    | Account                                                                                                    | The account number.                    |  |  |  |
|    | Check number                                                                                                    | One check or a range of checks.        |  |  |  |
|    | Posted amount                                                                                                    | Specific amount or a range of amounts. |  |  |  |
|    |                                                                                                    |                                        |  |  |  |

23

### Searching for Corrected Check Exceptions

| 1. | Click Account Services > Exceptions |                                                                  |  |  |  |
|----|-------------------------------------|------------------------------------------------------------------|--|--|--|
| 2. | Complete the following fie          | lds and then click Generate report:                              |  |  |  |
|    | Output to                           | Screen, CSV file, or PDF                                         |  |  |  |
|    |                                     |                                                                  |  |  |  |
|    | Accounts                            | Accounts entitled to Positive Pay.                               |  |  |  |
|    | Date range                          | Specific date, From/To, or Previous business day.                |  |  |  |
|    | Correction type                     | Issues and posted items, Issued items only, or Posted items only |  |  |  |
|    |                                     |                                                                  |  |  |  |

### Decisions

#### Deleting Decisions Made on Check Exceptions

Decisions that are pending approval can be deleted. Once a decision is deleted the exception requires a new decision and re-approval.

| 1. | Click Account Services > ACH Positive Pay > Manage Exceptions.                 |
|----|--------------------------------------------------------------------------------|
| 2. | Click the link in the <b>Check</b> column for the decision you want to delete. |
| 3. | Click the <b>Delete decision</b> link.                                         |
| 4. | Verify the decision as needed and then click <b>Delete decision</b> .          |
|    |                                                                                |

| 1. | Click Account Services > Exceptions > Import Issues                       |                                                                                                    |  |  |  |  |
|----|---------------------------------------------------------------------------|----------------------------------------------------------------------------------------------------|--|--|--|--|
| 2. | Click the <b>Add a file definiti</b>                                      | on link.                                                                                                    |  |  |  |  |
| 3. | Complete the following <b>De</b>                                          | scription fields and then click Continue:                                                                                                    |  |  |  |  |
|    | Definition name                                                           | The name of the definition (up to 20 alphanumeric characters).                                                                                                    |  |  |  |  |
|    | Description                                                               | Information about the definition (up to 20 alphanumeric characters).                                                                                                    |  |  |  |  |
|    | File contents                                                             | Decisions.                                                                                                    |  |  |  |  |
|    | File type                                                                 | Delimited.                                                                                                    |  |  |  |  |
| 4. | Complete the following <b>Ch</b>                                          | aracteristics fields and then click Continue:                                                                                                    |  |  |  |  |
|    | Field delimiter                                                           | The character used to separate the data: comma (,), dash (-), semi-colon (;), or Tab.                                                                                    |  |  |  |  |
|    | Text qualifier                                                            | A single or double quote that is placed on either side of the text so that if a data field includes a character such as a comma, it is not considered a field delimiter. |  |  |  |  |
|    | Amount Format                                                             | Decimal included ( i.e. 123.00) or Decimal not included (i.e. 123). An applied decimal format is required if decimals are not included.                                  |  |  |  |  |
|    | Date Format                                                               | MMDDYY, MMDDYYYY, MM/DD/YY, MM/DD/YYYY, MM-DD-YY, MM-DD-YYYY, YYMMDD, YYYMMDD, YY/MM/DD, YY-MM-DD, or YYYY-MM-DD.                                                        |  |  |  |  |
| 5. | Optional: Select the Defau                                                | It Field Value options you want applied to all decisions in the file:                                                                                                    |  |  |  |  |
|    | • ABA/TRC                                                                 |                                                                                                    |  |  |  |  |
|    | • Account                                                                 |                                                                                                    |  |  |  |  |
|    | Issue Type                                                                |                                                                                                    |  |  |  |  |
|    | Issue Action                                                              |                                                                                                    |  |  |  |  |
| 6. | Click <b>Continue</b> .                                                   |                                                                                                    |  |  |  |  |
| 7. | Under <b>Field Properties</b> , typ<br>the file and then click <b>Add</b> | be the numeric order of the <b>Position Number</b> fields as they would appear in <b>file definition</b> .                                                               |  |  |  |  |

### Adding a Delimited File Import Definition for Decisions

| Manage Exceptions                                                                                                    | Enter Issues Impor                                                         | rt Issues Import Decisions                                                                                                    | Update Issues                                | Exception Decisions             | Outstanding Issues | Stale Issu       |
|----------------------------------------------------------------------------------------------------|----------------------------------------------------------------------------|----------------------------------------------------------------------------------------------------|----------------------------------------------|---------------------------------|--------------------|------------------|
| < Back                                                                                                    |                                                                            | File Definition                                                                                                    | n Details                                    |                                 | Add a              | another file det |
| Description 🗹 🛞                                                                                                    |                                                                            |                                                                                                    |                                              |                                 |                    |                  |
| Definition Name:                                                                                                    |                                                                            | AUB Test                                                                                                    |                                              |                                 |                    |                  |
| Description:                                                                                                    |                                                                            | T123                                                                                                    |                                              |                                 |                    |                  |
| File Contents:                                                                                                    |                                                                            | Decisions                                                                                                    |                                              |                                 |                    |                  |
| File Type:                                                                                                    |                                                                            | Delimited                                                                                                    |                                              |                                 |                    |                  |
| Characteristics                                                                                                    |                                                                            |                                                                                                    |                                              |                                 |                    |                  |
| Field Delimiter:                                                                                                    |                                                                            | Comma (,)                                                                                                    |                                              |                                 |                    |                  |
| Text Qualifier:                                                                                                    |                                                                            | Double Quote(")                                                                                                    |                                              |                                 |                    |                  |
|                                                                                                    |                                                                            |                                                                                                    |                                              |                                 |                    |                  |
| Amount Format:                                                                                                    |                                                                            | Decimal included (i.e. 123.00)                                                                                                    |                                              |                                 |                    |                  |
| Amount Format:<br>Default Field Values (Optio                                                                                                    | onal) 🗹                                                                    | Decimal included (i.e. 123.00)                                                                                                    |                                              |                                 |                    |                  |
| Amount Format:<br>Default Field Values (Optio                                                                                                    | onal) 🗹                                                                    | Decimal included (i.e. 123.00)                                                                                                    |                                              |                                 |                    |                  |
| Amount Format:<br>Default Field Values (Optic                                                                                                    | onal) 🗹                                                                    | Decimal included (i.e. 123.00)                                                                                                    |                                              |                                 |                    |                  |
| Amount Format:<br>Default Field Values (Option<br>Field Properties                                                                                                    | onal) 🗹                                                                    | Decimal included (i.e. 123.00)                                                                                                    |                                              |                                 |                    |                  |
| Amount Format:<br>Default Field Values (Option<br>Field Properties Control of the field properties below design of the field properties below design of the field p | onal) 🖸                                                                    | Decimal included (i.e. 123.00)<br>for the data in the record. 'Not used                                                                                                    | ' indicates that the field                   | d will not be present in the up | oaded file.        |                  |
| Amount Format:<br>Default Field Values (Option<br>Field Properties C<br>The field properties below des<br>Field Name                                                                                                    | onal) 🗹<br>scribe the relative locations<br>Position Number                | Decimal included (i.e. 123.00)<br>for the data in the record. "Not used<br>Valid Field Properties                                                                                                    | " indicates that the field                   | d will not be present in the up | oaded file.        |                  |
| Amount Format:<br>Default Field Values (Option<br>Field Properties C<br>The field properties below des<br>Field Name<br>ABA/TRC                                                                                                    | scribe the relative locations           Position Number           1        | Decimal included (i.e. 123.00) for the data in the record. "Not used" Valid Field Properties Numeric only (0-9)                                                                                                    | " indicates that the field                   | d will not be present in the up | oaded file.        |                  |
| Amount Format:<br>Default Field Values (Option<br>Field Properties Delow des<br>Field Name<br>ABA/TRC<br>Account                                                                                                    | scribe the relative locations          Position Number         1         2 | Decimal included (i.e. 123.00)<br>for the data in the record. "Not used"<br>Valid Field Properties<br>Numeric only (0-9)<br>Numeric only (0-9), 17 character                                                          | <sup>*</sup> indicates that the field        | d will not be present in the up | oaded file.        |                  |
| Amount Format: Default Field Values (Option Field Properties Delow des Field Name ABA/TRC Account Check Number                                                                                                    | onal) C scribe the relative locations Position Number 1 2 3                | Decimal included (i.e. 123.00)<br>for the data in the record. "Not used"<br>Valid Field Properties<br>Numeric only (0-9), 17 character<br>Numeric only (0-9), 15 character                                            | * indicates that the field<br>s max<br>s max | d will not be present in the up | oaded file.        |                  |
| Amount Format:  Default Field Values (Option  Field Properties below des  Field Name  ABA/TRC  Account  Check Number  Decision                                                                                                    | onal) C scribe the relative locations Position Number 1 2 3 4              | Decimal included (i.e. 123.00)<br>for the data in the record. "Not used"<br>Valid Field Properties<br>Numeric only (0-9)<br>Numeric only (0-9), 17 character<br>Numeric only (0-9), 15 character<br>Pay, P, Return, R | ' indicates that the field<br>s max<br>s max | d will not be present in the up | oaded file.        |                  |

| 1. | Click Account Services > Positive Pay > Import Decisions                                                |                                                                      |  |  |  |
|----|----------------------------------------------------------------------------------------------------|----------------------------------------------------------------------|--|--|--|
| 2. | Click the <b>Add a file definiti</b>                                                                    | on link.                                                             |  |  |  |
| 3. | Complete the following <b>De</b>                                                                        | scription fields and then click Continue:                            |  |  |  |
|    | Definition name                                                                                         | The name of the definition (up to 20 alphanumeric characters).       |  |  |  |
|    | Description                                                                                             | Information about the definition (up to 20 alphanumeric characters). |  |  |  |
|    | File contents                                                                                           | Decisions.                                                           |  |  |  |
|    | File type                                                                                               | Fixed.                                                               |  |  |  |
| 4. | Complete the following Characteristics: Text Qualifier, Amount Format, Date Format then Click Continue. |                                                                      |  |  |  |
| 5. | Optional: Select the Default Field Value options you want applied to all decisions in the file:         |                                                                      |  |  |  |
|    | • ABA/TRC                                                                                               |                                                                      |  |  |  |
|    | • Account                                                                                               |                                                                      |  |  |  |
|    | Decision: Pay or Return                                                                                 |                                                                      |  |  |  |
| 6. | Click <b>Continue</b> .                                                                                 |                                                                      |  |  |  |
| 7. | Complete the following <b>Fi</b>                                                                        | eld Properties fields and then click Add file definition:            |  |  |  |
|    | Position Number                                                                                         | The numeric location of the field in the file.                       |  |  |  |
|    | Length                                                                                                  | The numeric length of the field in the file.                         |  |  |  |
|    |                                                                                                    |                                                                      |  |  |  |

### Adding a Fixed File Import Definition for Decisions

|                                | Johnmadon                     |                                                                                                    |
|--------------------------------|-------------------------------|----------------------------------------------------------------------------------------------------|
| O The following file im        | port definition has been add  | ded successfully.                                                                                         |
| New selection Add anothe       | er file definition            |                                                                                                    |
| Description                    |                               |                                                                                                    |
| Definition Name:               |                               | AUB Test Fixed                                                                                            |
| Description:                   |                               | Fixed                                                                                                    |
| File Contents:                 |                               | Decisions                                                                                                 |
| File Type:                     |                               | Fixed                                                                                                    |
| Characteristics                |                               |                                                                                                    |
| Amount Format:                 |                               | Decimal included (i.e. 123.00)                                                                            |
| Default Field Values (Optio    | onal) 🕜                       |                                                                                                    |
| Field Properties               |                               |                                                                                                    |
| The field properties below des | scribe the relative locations | for the data in the record, "Not used" indicates that the field will not be present in the uploaded file. |
| Field Name                     | Position Number               | Valid Field Properties                                                                                    |
| ABA/TRC                        | 1 to 2                        | Numeric only (0-9)                                                                                        |
| Account                        | 3 to 4                        | Numeric only (0-9), 17 characters max                                                                     |
| Check Number                   | 5 to 6                        | Numeric only (0-9), 15 characters max                                                                     |
| Decision                       | 7 to 8                        | Pay, P, Return, R                                                                                         |
| Decision Reason (Optional)     |                               | Alpha (a-z, A-Z) numeric(0-9) special characters (including spaces): list of reasons provided by bank     |
|                                |                               |                                                                                                    |

| 1. | Click Account Services > Positive Pay > Import decisions.                                                                                                    |                                                                      |        |                                                                                                    |  |  |  |  |  |
|----|----------------------------------------------------------------------------------------------------|----------------------------------------------------------------------|--------|----------------------------------------------------------------------------------------------------|--|--|--|--|--|
| 2. | Click the link in the <b>Name</b> column for the file you want to change.                                                                                                    |                                                                      |        |                                                                                                    |  |  |  |  |  |
| 3. | Change the                                                                                                    | he file import definition as needed by clicking the <b>Edit</b> icon |        |                                                                                                    |  |  |  |  |  |
|    | File Definition Details Page Sample   Add File Definition Confirmation   Image: Colspan="2">Image: Colspan="2">Image: Colspan="2"   Image: Colspan="2"   Image: Colspan="2" |                                                                      |        |                                                                                                    |  |  |  |  |  |
|    |                                                                                                    | Field Properties                                                     |        |                                                                                                    |  |  |  |  |  |
|    |                                                                                                    | Field Name Position Number Valid Field Properties                    |        |                                                                                                    |  |  |  |  |  |
|    |                                                                                                    | ABA/TRC                                                              | 1 to 2 | Numeric only (0-9)                                                                                    |  |  |  |  |  |
|    |                                                                                                    | Account                                                              | 3 to 4 | Numeric only (0-9), 17 characters max                                                                 |  |  |  |  |  |
|    |                                                                                                    | Check Number                                                         | 5 to 6 | Numeric only (0-9), 15 characters max                                                                 |  |  |  |  |  |
|    |                                                                                                    | Decision                                                             | 7 to 8 | Pay, P, Return, R                                                                                     |  |  |  |  |  |
|    |                                                                                                    | Decision Reason (Optional)                                           |        | Alpha (a-z, A-Z) numeric(0-9) special characters (including spaces): list of reasons provided by bank |  |  |  |  |  |
|    |                                                                                                    | Amount (Optional)                                                    |        | Numeric only (0-9), greater than 0.00 and less than 100,000,000.00                                    |  |  |  |  |  |
|    |                                                                                                    |                                                                      |        |                                                                                                    |  |  |  |  |  |

### Changing Delimited and Fixed File Import Definitions for Decisions

#### Deleting Delimited and Fixed File Import Definitions for Decisions

File import definitions cannot be recovered once deleted.

| 1. | Click Account Services > Positive Pay > Import issues.                                                                                                    |                                                                                                    |                                                                                                    |                                                                                                    |  |  |  |  |  |  |
|----|----------------------------------------------------------------------------------------------------|----------------------------------------------------------------------------------------------------|----------------------------------------------------------------------------------------------------|----------------------------------------------------------------------------------------------------|--|--|--|--|--|--|
| 2. | Click the link in the <b>Name</b> column for the file you want to delete.                                                                                                   |                                                                                                    |                                                                                                    |                                                                                                    |  |  |  |  |  |  |
| 3. | Click the <b>Del</b>                                                                                                    | ete file impor                                                                                                    | definitio                                                                                                    | on link.                                                                                                    |  |  |  |  |  |  |
| 4. | Verify the de                                                                                                    | Verify the definition as needed and then click <b>Delete</b> .                                                                                                    |                                                                                                    |                                                                                                    |  |  |  |  |  |  |
|    | Verify File De                                                                                                    | Characteristics  Characteristics  Field Delimite:  Text Qualifie:  Amount Format:  Applied Decimit Format:  Default Field Values (Optional  ABA/TRC:  Account: Issue Type: Issue Action:  Field properties below descrit  Field Properties below descrit  Field Properties Properties  Field Properties Properties  Field Properties  Field Properties  F | n Page Sar<br>ter issues impo<br>eletion<br>delete this File Definition cannot b<br>port definition cannot b<br>or definition cannot b<br>or definition cannot b<br>or definition cannot b | ACH Positive Pay   Positive Pay   Positive Pay   Positive Pay   Positive Count Reconciliation      ImportMap1 ImportMap Test Issue Delinted Contra () Double Quef() Devide Quef() Devide Quef() |  |  |  |  |  |  |
|    | Check Number         2         Numeric only (0-9), 15 characters max.           Amount         3         Numeric only (0-9), greater than 0.00 and less than 100,000,000.00 |                                                                                                    |                                                                                                    |                                                                                                    |  |  |  |  |  |  |
|    |                                                                                                    | Issued Date                                                                                                    | 1                                                                                                    | Numeric date in specified format (for example, MMDDYY)                                                                                                    |  |  |  |  |  |  |
|    |                                                                                                    | Debit/Credit (Optional)                                                                                                    |                                                                                                    | Debit, D, Credit, C                                                                                                    |  |  |  |  |  |  |
|    |                                                                                                    | Payee                                                                                                    | 4                                                                                                    | Alpha (a-z, A-Z), numeric (0-9), special characters (including spaces), 96 characters max                                                                                                    |  |  |  |  |  |  |
|    |                                                                                                    | Delete Cancel                                                                                                    | )                                                                                                    |                                                                                                    |  |  |  |  |  |  |

#### Importing Decision Files

Large quantities of decisions can be imported into the system through a file using a supported file import definition.

| 1. | Click Account Services > Positive Pay > Import decisions.                                                                                                    |  |  |  |  |  |  |  |  |  |
|----|----------------------------------------------------------------------------------------------------|--|--|--|--|--|--|--|--|--|
| 2. | Select a file definition and then click <b>Continue</b> .                                                                                                    |  |  |  |  |  |  |  |  |  |
| 3. | Click <b>Browse</b> and select the file you want to import.                                                                                                    |  |  |  |  |  |  |  |  |  |
| 4. | Click Import file.                                                                                                    |  |  |  |  |  |  |  |  |  |
|    | Inport Confirmation Page Sample   Positive Pay     Manage Exceptions   Manage Exceptions |  |  |  |  |  |  |  |  |  |

#### **Approving Decision Files**

- 1. Click Account Services > Approvals.
- 2. Select one or more files to approve and then click **Approve**.

#### Deleting Unapproved Decision Files

- 1. Click Account Services > Approvals
- 2. Click the link in the **Filename** column for the file you want to delete.
- 3. Click the **Delete this file** link.
- 4. Verify the information as needed and then click **Delete**.

#### Searching for Decisions Made on Check Exceptions

Company users can view the decisions made on check exceptions for entitled accounts regardless of who made the decisions.

| Click Account Services > Positive Pay > Exception Decisions.                    |                                                                                                    |  |  |  |  |  |  |
|---------------------------------------------------------------------------------|----------------------------------------------------------------------------------------------------|--|--|--|--|--|--|
| Complete the following fields and then click Generate report:                   |                                                                                                    |  |  |  |  |  |  |
| Output to Screen, CSV, or PDF.                                                  |                                                                                                    |  |  |  |  |  |  |
| Account Accounts entitled to Positive Pay.                                      |                                                                                                    |  |  |  |  |  |  |
| <b>Decision date range</b> Specific date, Date range, or Previous business day. |                                                                                                    |  |  |  |  |  |  |
| Decision option                                                                 | Include all decisions, Paid only, Return only, or Collection only (this option might not be available to all companies).    |  |  |  |  |  |  |
|                                                                                 | Click Account Services > Po<br>Complete the following fie<br>Output to<br>Account<br>Decision date range<br>Decision option |  |  |  |  |  |  |

### **Check Issues**

#### About Check Issues

Check issues are representations of checks written by company users and should be posted to Business eBanking 24 hours before check disbursement.

Check issues can be manually added or imported through a file.

Single or a sequence of check issues can be added manually.

Check issues can be imported using a pre-defined or custom file import definition. When a company user imports a check issue file their approval is applied automatically to the file. Each check issue that is successfully imported is audited and available for review in user activity.

An Atlantic Union Bank Business eBanking training specialist will work with you to establish and test your file.

#### Adding Check Issues

Single check issues can be added manually to the system.

| 1. | Click Account Services > Enter issues.                                                                                                    |                                                                             |  |  |  |  |  |
|----|----------------------------------------------------------------------------------------------------|-----------------------------------------------------------------------------|--|--|--|--|--|
| 2. | Complete the following fields:                                                                                                    |                                                                             |  |  |  |  |  |
|    | Account Entitled accounts.                                                                                                    |                                                                             |  |  |  |  |  |
|    | Check number The number on the check.                                                                                                    |                                                                             |  |  |  |  |  |
|    | Amount The amount on the check.                                                                                                    |                                                                             |  |  |  |  |  |
|    | Issued date                                                                                                    | The date on which the check was issued.                                     |  |  |  |  |  |
|    | Issue type Issue or Void.                                                                                                    |                                                                             |  |  |  |  |  |
|    | Рауее                                                                                                    | The name of the payee. Required if using payee matching.                    |  |  |  |  |  |
|    | Sequential entry Click this option if entering a sequence of check issue items. When this option is selected, the account information is pre-filled with the account from the previous entry and the check number is pre-filled with the next incremental check number. |                                                                             |  |  |  |  |  |
| 3. | If entering sequential check been added.                                                                                                    | k issues, continue adding sequential check issue items until all items have |  |  |  |  |  |
| 4. | Click <b>Continue</b> .                                                                                                    |                                                                             |  |  |  |  |  |
| 5. | Verify the information and entitlements).                                                                                                    | click the Submit for approval link or click Add issue (depending on your    |  |  |  |  |  |
|    | Verify Issue Page Sample                                                                                                    |                                                                             |  |  |  |  |  |
|    | () Almost done. Please confirm the de                                                                                                    | stalls below.                                                               |  |  |  |  |  |
|    | New Entry                                                                                                    |                                                                             |  |  |  |  |  |
|    | Account Information                                                                                                    |                                                                             |  |  |  |  |  |
|    | Account:                                                                                                    | Checking - Checking - * 1234                                                |  |  |  |  |  |
|    | item Details                                                                                                    |                                                                             |  |  |  |  |  |
|    | Check Number:<br>Amount:                                                                                                    | 1 \$3.00                                                                    |  |  |  |  |  |
|    | Issued Date:                                                                                                    | 12/31/2020                                                                  |  |  |  |  |  |
|    | Issue Type:                                                                                                    | Issue                                                                       |  |  |  |  |  |
|    | Payee:                                                                                                    | John Doe                                                                    |  |  |  |  |  |
|    | To submit this request without approving, cli                                                                                                    | ck <u>Submit for approval</u> .                                             |  |  |  |  |  |
|    | Add Issue Cancel                                                                                                    |                                                                             |  |  |  |  |  |

### File Formats & Requirements

### Custom File Definition Field Requirements

Field requirements and formats for delimited and fixed file definitions.

| Field           | Required                                    | Supported Formats/Characters                                                                                                    |
|-----------------|---------------------------------------------|----------------------------------------------------------------------------------------------------|
| Amount          | Yes                                         | Dollar amounts with or without a decimal (.) or dollar sign (\$). If the decimal is not included, the customer needs to select an applied decimal format, Whole Dollar (123 =123.00) or Implied (123 =1.23).   |
| Issue Date      | Yes                                         | MMDDYY, MMDDYYYY, MM/DD/YY, YYMMDD, YYYYMMDD, YY/MM/DD,<br>MM/DD/YYYY, MM-DD-YY, MM-DD-YYYY, YYYY/MM/DD, YY-MM-DD, YYYY-<br>MM-DD                                                                              |
| ABA/TRC         | No, if default is value defined.            | Numbers 0 - 9. Must match the routing number (ABA/TRC) set up with your bank.                                                                                                    |
| Account         | No, if default is value defined.            | Numbers 0 - 9. Must match the account number setup with your bank.                                                                                                    |
| Check<br>Number | Yes                                         | Numbers 0 - 9. Up to 15 characters allowed.                                                                                                    |
| lssue Type      | No, if default is value defined.            | I for issue or $v$ for void (not case sensitive). If this field is undefined or has characters other than I or $v$ , it defaults to I for issue.                                                               |
| Debit/Credit    | No                                          | Not a required field and not required in file or mapped in field definition.                                                                                                    |
| Issue Action    | No, if default is value defined.            | A for add or D for delete. If this field is left blank or has characters other than A or D, it defaults to A for add. This field must be mapped, however you do not need to include it within the actual file. |
| Payee Name      | Only required for<br>Payee Positive<br>Pay. | Letters A - Z and numbers 0 - 9. Up to 96 characters allowed for non-<br>payee positive pay accounts. Up to 80 characters allowed for payee<br>positive pay accounts.                                          |

#### MICASH File Definition Field Requirements

MICASH is a standard fixed file format.

#### MICASH File Requirements

- Record size = 142
- Block size = 800
- EBCDIC for tape or mainframe transmission
- ASCII for PC transmissions
- Record Format = FB
- No label
- For numeric fields, right justify and zero fill

#### **MICASH Field Requirements**

| Field Number | Positions | Length | Characteristics          | Description                            |  |
|--------------|-----------|--------|--------------------------|----------------------------------------|--|
| 001          | 001 - 001 | 1      | Alphanumeric<br>Pic X    | Constant Value = C                     |  |
| 002          | 002 - 004 | 3      | Numeric<br>Pic 9(3)      | Bank Number                            |  |
| 003          | 005 - 006 | 2      | Numeric<br>Pic 9(2)      | Filler - Zeros                         |  |
| 004          | 007 - 016 | 10     | Numeric<br>Pic 9(10)     | Account Number                         |  |
| 005          | 017 - 017 | 1      | Alphanumeric<br>Pic X    | Filler-Blanks/Spaces                   |  |
| 006          | 018 - 018 | 1      | Alphanumeric<br>Pic X(3) | Issue Type<br>R = Register<br>V = Void |  |
| 007          | 019 - 019 | 1      | Alphanumeric<br>Pic X(3) | Import Action<br>A = Add<br>D = Delete |  |

| Field Number | Positions | Length | Characteristics           | Description          |
|--------------|-----------|--------|---------------------------|----------------------|
| 008          | 020 - 020 | 1      | Alphanumeric<br>Pic X     | Filler-Blanks/Spaces |
| 009          | 021 - 030 | 10     | Numeric<br>Pic 9(10)      | Check Serial Number  |
| 010          | 031 - 040 | 10     | Numeric<br>Pic 9(8)V99    | Check Amount         |
| 011          | 041 - 046 | 6      | Numeric<br>Pic 9(6)       | Issue Date (MMDDYY)  |
| 012          | 047 - 142 | 96     | Alphanumeric<br>Pic X(20) | User Information     |

#### Viewing the Status of Check Issues

Company users can view the status of manually entered and imported check issues.

| 1. | Click Account Services > Positive Pay > Issue status.                                                                                                    |                                                                                                    |                                    |                     |  |  |  |  |  |  |
|----|----------------------------------------------------------------------------------------------------|----------------------------------------------------------------------------------------------------|------------------------------------|---------------------|--|--|--|--|--|--|
| 2. | Complete the following fig                                                                                                    | nplete the following fields and then click Generate report:                                                                                                    |                                    |                     |  |  |  |  |  |  |
|    | Output to                                                                                                    | Screen, CSV, or PDF.                                                                                                    |                                    |                     |  |  |  |  |  |  |
|    | Accounts                                                                                                    | Accounts entitled to Positive Pay.                                                                                                    |                                    |                     |  |  |  |  |  |  |
|    | Issue Date Range                                                                                                    | Specific date or From/To.                                                                                                    |                                    |                     |  |  |  |  |  |  |
|    |                                                                                                    | <i>Note:</i> Not required if the Check number field is filled in.                                                                                                    |                                    |                     |  |  |  |  |  |  |
|    | Date type                                                                                                    | Issued Date, Posted Date, or Status Updated Date.                                                                                                    |                                    |                     |  |  |  |  |  |  |
|    |                                                                                                    | Note: Not required if the Check number field is filled in.                                                                                                    |                                    |                     |  |  |  |  |  |  |
|    | Amount (Optional)                                                                                                    | Type a specific dollar amount or range of dollar amounts.                                                                                                    |                                    |                     |  |  |  |  |  |  |
|    | Check Number<br>(Optional)                                                                                                    | A specific check number                                                                                                    |                                    |                     |  |  |  |  |  |  |
|    | Issue Status Page Sample<br>Issue Status<br>Checks that have been convert<br>Mide Criteria<br>Report Created:<br>Accounts:<br>Date Range:<br>Date Range:<br>Date Range:<br>Date Ryne:<br>Total Reported Amount:<br>Total Reported Amount: | d into an ACH electronic payment are displayed with an ACH<br>12/15/2020 10:01:00 AM (ET)<br>All Accounts<br>11/15/2020 - 12/15/2020<br>Issued Date<br>Not requested<br>Not requested<br>S142.72<br>9 | indicator beside the check number. | Modify Search       |  |  |  |  |  |  |
|    | Checking - Checking - 051403<br>Total Reported Amount :<br>Total Reported Items :<br>Check Mumber                                                                                                    | 64 - *9157<br>\$142.72<br>9<br>Amount Journe Date Date                                                                                                    | te Status Status                   | n Understad Darwan  |  |  |  |  |  |  |
|    | Check Number                                                                                                    | Amount Issued Date Posted Da                                                                                                    | ne status Status                   | opuated Payee       |  |  |  |  |  |  |
|    | 1201                                                                                                    | \$22.50 12/10/2020 12/10/202                                                                                                    | 20 Paid 12/11                      | /2020 William Man   |  |  |  |  |  |  |
|    | 1202                                                                                                    | \$2.22 12/10/2020 12/10/202                                                                                                    | 20 Paid 12/11                      | /2020 Grogu T Child |  |  |  |  |  |  |
|    | 3001                                                                                                    | \$20.00 11/20/2020 n/a                                                                                                    | Issue n/a                          | Paul Payee          |  |  |  |  |  |  |
|    | 3002 \$10.00 11/20/2020 n/a Issue n/a Tammy Test                                                                                                    |                                                                                                    |                                    |                     |  |  |  |  |  |  |

#### Importing Check Issue Files

Large quantities of check issues can be imported into the system through a file. The company user who imports a check issue file automatically has their approval applied to the file.

| 1. | Click Account Services > Positive Pay > Import issues.                      |                                                                              |                                                                                                    |          |  |  |  |  |
|----|-----------------------------------------------------------------------------|------------------------------------------------------------------------------|----------------------------------------------------------------------------------------------------|----------|--|--|--|--|
| 2. | Select a file definition and then click <b>Continue</b> .                   |                                                                              |                                                                                                    |          |  |  |  |  |
| 3. | Click <b>Browse</b> and select the file you want to import.                 |                                                                              |                                                                                                    |          |  |  |  |  |
| 4. | Click Import file to import the file and automatically apply your approval. |                                                                              |                                                                                                    |          |  |  |  |  |
|    | Import Confirmation Page Sample Import Confirmation                         |                                                                              |                                                                                                    |          |  |  |  |  |
|    | Import another file                                                         |                                                                              |                                                                                                    |          |  |  |  |  |
|    |                                                                             | File Definition Name:<br>Description:<br>File Name:<br>File Type:<br>Status: | ImportMap1<br>Import Map Test<br>Treasury Management Services Policy.docx<br>Delimited<br>To view the imported file processing status, go to <u>File Import Statu</u> | <u>s</u> |  |  |  |  |

#### File Transfer Protocol for Check Issue Files

Check issue files can be directly transmitted through File Transfer Protocol (FTP).

FTP transmission is not automatically enabled for companies; some set up by the bank is required to enable FTP transmission. Additional fees may apply for FTP transmissions.

Once FTP transmission is enabled and set up, the standard MICASH file format or a custom file import definition can be used.

#### Viewing the Status of Imported Check Issue Files

Company users can view the status of check issue files that were imported in the last 40 calendar days to determine if the import was successful.

| 1. | Click Account Services > Positive Pay > Import issues.                                                 |                       |                                |                            |                  |                           |                  |                   |  |
|----|----------------------------------------------------------------------------------------------------|-----------------------|--------------------------------|----------------------------|------------------|---------------------------|------------------|-------------------|--|
| 2. | Click the View the status of files imported in the last 40 calendar days link.                         |                       |                                |                            |                  |                           |                  |                   |  |
| 3. | <b>Optional:</b> If available, click the link in the <b>File Name</b> column to view the file details. |                       |                                |                            |                  |                           |                  |                   |  |
|    | File Status Page Sample                                                                                |                       |                                |                            |                  |                           |                  |                   |  |
|    |                                                                                                    |                       |                                |                            |                  |                           |                  |                   |  |
|    | File Status                                                                                            |                       |                                |                            |                  |                           |                  | ē                 |  |
|    | Status of imported files in the last 40 calen                                                          | dar days.             |                                |                            |                  |                           |                  | $\smile$          |  |
|    | All approvals must be received before a file                                                           | will be fully proce   | ssed.                          |                            |                  |                           |                  |                   |  |
|    | Import another file                                                                                    |                       |                                |                            |                  |                           |                  |                   |  |
|    | Imported Files                                                                                         |                       |                                |                            |                  |                           |                  |                   |  |
|    | (To view the records within a file that were not im                                                    | ported due to invalid | data, click on the file name.) | )                          |                  |                           |                  |                   |  |
|    | File Name                                                                                              | Total<br>Records      | Issues in<br>File              | Total Amount for<br>Issues | Voids in<br>File | Total Amount for<br>Voids | Date<br>Imported | ↓ Status          |  |
|    | Treasury Management Services<br>Policy.docx                                                            | 1                     | 1                              | \$0.00                     | 0                | \$0.00                    | 12/15/2020       | Pending approvals |  |
|    | ImportmaptestD1a.txt                                                                                   | 2                     | 2                              | \$30.11                    | 0                | \$0.00                    | 12/14/2020       | Pending approvals |  |
|    | ImportmaptestD1.txt                                                                                    | 2                     | 2                              | \$30.00                    | 0                | \$0.00                    | 11/25/2020       | Completed         |  |
|    | ImportmaptestD1.txt                                                                                    | 2                     | 2                              | \$30.00                    | 0                | \$0.00                    | 11/23/2020       | Completed         |  |
|    |                                                                                                    |                       |                                |                            |                  |                           |                  |                   |  |
|    |                                                                                                    |                       |                                |                            |                  |                           |                  |                   |  |
|    |                                                                                                    |                       |                                |                            |                  |                           |                  |                   |  |
|    |                                                                                                    |                       |                                |                            |                  |                           |                  |                   |  |
|    |                                                                                                    |                       |                                |                            |                  |                           |                  |                   |  |
|    |                                                                                                    |                       |                                |                            |                  |                           |                  |                   |  |
|    |                                                                                                    |                       |                                |                            |                  |                           |                  |                   |  |
|    |                                                                                                    |                       |                                |                            |                  |                           |                  |                   |  |
|    |                                                                                                    |                       |                                |                            |                  |                           |                  |                   |  |

### Status Descriptions for Imported Check Issue Files

| File Status           | Description                                                                                                    |
|-----------------------|----------------------------------------------------------------------------------------------------|
| Completed             | The file imported successfully without issues.                                                                                                    |
| Completed with errors | The file was imported but some records in the file were not because of invalid data, format, and so on.                                                                                                    |
| Completed with notes  | The file processed successfully with additional details provided for some records in the file such as, the record was successfully uploaded with a \$0.00 dollar amount or the issue was paid on X date, and so on. |
| Pending<br>Approvals  | The file was imported and needs approval by another user or users in the company. Once all approvals are received for a file, it is validated and the status is updated.                                            |
| Rejected              | The file was not imported because it had an incorrect file format.                                                                                                    |
| Processing            | The file is the process of being imported. This status is typically seen when importing large issue files.                                                                                                    |

#### About File Import Definitions

File import definitions outline the format for imported files.

File import definitions can be delimited or fixed. A delimited file is a flat text file consisting of data items separated by a specific character. A fixed file is a text file consisting of data that have specific lengths and positions.

#### Adding a Delimited File Import Definition for Check Issues

| 1. | Click Account Services > Positive Pay > Import issues |                                                                                                    |  |  |  |  |  |
|----|-------------------------------------------------------|----------------------------------------------------------------------------------------------------|--|--|--|--|--|
| 2. | Click the <b>Add a file definition</b> link.          |                                                                                                    |  |  |  |  |  |
| 3. | Complete the following <b>De</b>                      | scription fields and then click Continue:                                                                                                    |  |  |  |  |  |
|    | Definition name                                       | The name of the definition (up to 20 alphanumeric characters).                                                                                                    |  |  |  |  |  |
|    | Description                                           | Information about the definition (up to 20 alphanumeric characters).                                                                                                    |  |  |  |  |  |
|    | File contents                                         | Issues.                                                                                                    |  |  |  |  |  |
|    | File type                                             | Delimited.                                                                                                    |  |  |  |  |  |
| 4. | Complete the Characterist                             | ics fields and then click Continue:                                                                                                    |  |  |  |  |  |
|    | Field delimiter                                       | The character used to separate the data: comma (,), dash (-), semi-colon (;), or Tab.                                                                                                    |  |  |  |  |  |
|    | Text qualifier                                        | A single or double quote that is placed on either side of the text so that if a data field includes a character such as a comma, it is not considered a field delimiter. For example, if a file includes a company name like "Sample Company, Inc." the text qualifier ensures that the company name is not separated by the comma during the import process. |  |  |  |  |  |
|    | Amount format                                         | Decimal included ( i.e. 123.00) or Decimal not included (i.e. 123). An applied decimal format is required if decimals are not included.                                                                                                    |  |  |  |  |  |
|    | Date format                                           | MMDDYY, MMDDYYYY, MM/DD/YY, MM/DD/YYYY, MM-DD-YY, MM-DD-<br>YYYY, YYMMDD, YYYMMDD, YY/MM/DD, YY-MM-DD, or YYYY-MM-DD.                                                                                                    |  |  |  |  |  |
| 5. | Optional: Select the Defau                            | It Field Value options you want applied to all issues in the import file:                                                                                                    |  |  |  |  |  |
|    | • ABA/TRC                                             |                                                                                                    |  |  |  |  |  |
|    | • Account                                             |                                                                                                    |  |  |  |  |  |
|    | • Issue Type: Issue                                   | e or Void                                                                                                    |  |  |  |  |  |
|    | • Issue Action: Add                                   | d or Delete                                                                                                    |  |  |  |  |  |

| 6. | Click <b>Continue</b> .                                                                                                    |
|----|----------------------------------------------------------------------------------------------------|
| 7. | Under <b>Field Properties</b> , type the numeric order of the <b>Position Number</b> fields as they would appear in the file and then click <b>Add file definition</b> . |

| 1. | Click Account Services > Positive Pay > Import issues.                                                                                                    |                                                                                                    |  |  |  |  |  |  |
|----|----------------------------------------------------------------------------------------------------|----------------------------------------------------------------------------------------------------|--|--|--|--|--|--|
| 2. | Click the Add a file definit                                                                                                    | Click the <b>Add a file definition</b> link.                                                                                           |  |  |  |  |  |  |
| 3. | Complete the following <b>Description</b> fields and then click <b>Continue</b> :                                                                                                    |                                                                                                    |  |  |  |  |  |  |
|    | Definition name                                                                                                    | The name of the definition (up to 20 alphanumeric characters).                                                                         |  |  |  |  |  |  |
|    | Description                                                                                                    | Information about the definition (up to 20 alphanumeric characters).                                                                   |  |  |  |  |  |  |
|    | File contents                                                                                                    | Issues.                                                                                                    |  |  |  |  |  |  |
|    | File type                                                                                                    | Fixed.                                                                                                    |  |  |  |  |  |  |
| 4. | Complete the Characteris                                                                                                    | tics fields and then click Continue:                                                                                                   |  |  |  |  |  |  |
|    | Field delimiter<br>Text qualifier<br>the character used to separate the data: comma (,), dash (-), semi-colon (;) or Tab.<br>A single or double quote that is placed on either side of the text so that if a data field includes a character such as a<br>comma, it is not considered a field delimiter. For example, if a file includes a company name like "Sample Company, Inc."<br>the text qualifier ensures that the company name is not separated by the comma during the import process. |                                                                                                    |  |  |  |  |  |  |
|    | Amount format                                                                                                    | Decimal included (i.e. 123.00) or Decimal not included (i.e. 123). An applied decimal format is required if decimals are not included. |  |  |  |  |  |  |
|    | Date format                                                                                                    | MMDDYY, MMDDYYYY, MM/DD/YY, MM/DD/YYY, MM-DD-YY, MM-DD-YYYY, YYMMDD, YYYYMMDD, YY/MM/DD, YY-<br>MM-DD, or YYYY-MM-DD.                  |  |  |  |  |  |  |
| 5. | Optional: Select the Defau<br>• ABA/TRC<br>• Account<br>• Issue type: Issue                                                                                                    | <b>ult Field Value</b> options you want applied to all issues in the import file:                                                      |  |  |  |  |  |  |
|    | Issue action: Ad                                                                                                    | d or Delete                                                                                                    |  |  |  |  |  |  |
| 6. | Click <b>Continue</b> .                                                                                                    |                                                                                                    |  |  |  |  |  |  |
| 7  | Complete the following <b>Fi</b>                                                                                                    | eld Properties fields and then click Add file definition                                                                               |  |  |  |  |  |  |
|    |                                                                                                    |                                                                                                    |  |  |  |  |  |  |
|    | Position Number                                                                                                    | The numeric location of the field in the file.                                                                                         |  |  |  |  |  |  |
|    | Length                                                                                                    | The numeric length of the field in the file.                                                                                           |  |  |  |  |  |  |
|    |                                                                                                    |                                                                                                    |  |  |  |  |  |  |

#### Adding a Fixed File Import Definition for Check Issues

| Positive Pay                                             | 5                                                     |                                                                        |                                                                          |                                     |                           |
|----------------------------------------------------------|-------------------------------------------------------|------------------------------------------------------------------------|--------------------------------------------------------------------------|-------------------------------------|---------------------------|
| Manage Exceptions                                        | Enter Issues                                          | Import Issues Impor                                                    | t Decisions Update Issues                                                | Exception Decisions                 | Outs                      |
| Add File Definition                                      | Confirmation                                          |                                                                        |                                                                          |                                     |                           |
| C The follow                                             | ing file format has beer                              | n addedd successfully                                                  |                                                                          |                                     |                           |
| Add another file definitio                               | n   Manage other file                                 | definition                                                             |                                                                          |                                     |                           |
| File Definition Details                                  |                                                       |                                                                        |                                                                          |                                     |                           |
| Description                                              |                                                       |                                                                        |                                                                          |                                     |                           |
| Definition Name:                                         | Test                                                  |                                                                        |                                                                          |                                     |                           |
| Description:                                             | Test                                                  |                                                                        |                                                                          |                                     |                           |
| File Content:                                            | Issues                                                |                                                                        |                                                                          |                                     |                           |
| File Type:                                               | Delimited                                             |                                                                        |                                                                          |                                     |                           |
| 1000 - AA 100                                            |                                                       |                                                                        |                                                                          |                                     |                           |
| Characteristics                                          |                                                       |                                                                        |                                                                          |                                     |                           |
| Field Delimiter:                                         | Comma(,)                                              |                                                                        |                                                                          |                                     |                           |
| Text Qualifier:                                          | DoubleQoute                                           |                                                                        |                                                                          |                                     |                           |
| Amount Format:                                           | Decimal included                                      | d(i.e 123.00)                                                          |                                                                          |                                     |                           |
| Date Format:                                             | MMDDYY                                                |                                                                        |                                                                          |                                     |                           |
| Default Field Values<br>(Optional)                       |                                                       |                                                                        |                                                                          |                                     |                           |
| ABA/TRC:                                                 | 770110000                                             |                                                                        |                                                                          |                                     |                           |
| Account:                                                 | *9004-MINOR SA                                        | WINGS                                                                  |                                                                          |                                     |                           |
| Issue Type:                                              | Void                                                  |                                                                        |                                                                          |                                     |                           |
| Issue Action:                                            | Add                                                   |                                                                        |                                                                          |                                     |                           |
| Field December                                           |                                                       |                                                                        |                                                                          |                                     |                           |
| Enter the numeric order o<br>would list the fields as po | of the fields listed below<br>sition number "1" and p | v as they would appear in your impor<br>position number "2" in import. | t file. For example, if the first field in you                           | ur file is "ABA/TRC", and the secor | nd field is "Account" you |
| File Name 🗘                                              |                                                       | Position Number \$                                                     | Valid Field Properties \$                                                |                                     |                           |
| ABA/TRC                                                  |                                                       | 3                                                                      | Numeric only (0 - 9)                                                     |                                     |                           |
| Account                                                  |                                                       | 2                                                                      | Numeric only (0 - 9), 17 character m                                     | nax                                 |                           |
| Check Number                                             |                                                       | 4                                                                      | Numeric only (0 - 9), 15 character m                                     | nax                                 |                           |
| Decision                                                 |                                                       | 1                                                                      | Pay, P, Return, R                                                        |                                     |                           |
| Decision Reason (Op                                      | tional)                                               |                                                                        | Alpha(a-z, A-Z), numeric (0-9), spec<br>list of reasons provided by bank | ial character (including space)     |                           |
| Amount (Optional)                                        |                                                       |                                                                        | Numeric only (0-9), greater than 0.0                                     | 10 and less than 100,000,000.00     |                           |

| 1. | Click Account Services > Positive Pay > Import issues.                                                   |                            |                                                                                                    |  |  |  |  |  |  |  |
|----|----------------------------------------------------------------------------------------------------|----------------------------|----------------------------------------------------------------------------------------------------|--|--|--|--|--|--|--|
| 2. | Click the link in the <b>Name</b> column for the file you want to change.                                |                            |                                                                                                    |  |  |  |  |  |  |  |
| 3. | Change the file import definition as needed by clicking the <b>Edit</b> link.                            |                            |                                                                                                    |  |  |  |  |  |  |  |
|    | File Definition Details Page Sample                                                                      |                            |                                                                                                    |  |  |  |  |  |  |  |
|    | < Back File Definition Details Add another file definition                                               |                            |                                                                                                    |  |  |  |  |  |  |  |
|    | Description C (S)<br>Definition Name:<br>Description:<br>File Contents:<br>File Type:<br>Characteristics |                            | ImportMap1<br>Import Map Test<br>Issues<br>Delimited                                                         |  |  |  |  |  |  |  |
|    | Field Delimiter:<br>Text Qualifier:<br>Amount Format:<br>Applied Decimal Format:<br>Date Format:         |                            | Comma ()<br>Double Quote('')<br>Decimal not included (i.e. 123)<br>Implied decimal (123 = 1.23)<br>MMDDYYYYY |  |  |  |  |  |  |  |
|    | Default Field Values (Option<br>ABA/TRC:<br>Account:<br>Issue Type:<br>Issue Action:<br>Field Properties | al)                        | 051403164<br>* <sup>1228</sup> - Checking<br>Issue<br>Add                                                    |  |  |  |  |  |  |  |
|    | The field properties below descr                                                                         | ibe the relative locations | for the data in the record. "Not used" indicates that the field will not be present in the uploaded file.    |  |  |  |  |  |  |  |
|    | Field Name                                                                                               | Position Number            | Valid Field Properties                                                                                       |  |  |  |  |  |  |  |
|    | Check Number                                                                                             | 2                          | Numeric only (0-9), 15 characters max                                                                        |  |  |  |  |  |  |  |
|    | Amount                                                                                                   | 3                          | Numeric only (0-9), greater than 0.00 and less than 100,000,000.00                                           |  |  |  |  |  |  |  |
|    | Issued Date                                                                                              | 1                          | Numeric date in specified format (for example, MMDDYY)                                                       |  |  |  |  |  |  |  |
|    | Debit/Credit (Optional)                                                                                  |                            | Debit, D, Credit, C                                                                                          |  |  |  |  |  |  |  |
|    | Payee                                                                                                    | 4                          | Alpha (a-z, A-Z), numeric (0-9), special characters (including spaces), 96 characters max                    |  |  |  |  |  |  |  |
|    |                                                                                                    |                            |                                                                                                    |  |  |  |  |  |  |  |

### Changing Delimited and Fixed File Import Definitions for Check Issues

#### Deleting Delimited and Fixed File Import Definitions for Check Issues

File import definitions cannot be recovered once deleted.

| 1. | Click Account Services > Positive Pay > Import issues.                         |                                                                |                            |                                                                                                    |  |  |  |  |  |  |
|----|--------------------------------------------------------------------------------|----------------------------------------------------------------|----------------------------|----------------------------------------------------------------------------------------------------|--|--|--|--|--|--|
| 2. | Click the link in the <b>Name</b> column for the file you want to delete.      |                                                                |                            |                                                                                                    |  |  |  |  |  |  |
| 3. | Click the <b>Delete</b> Icon.                                                  |                                                                |                            |                                                                                                    |  |  |  |  |  |  |
| 4. | Verify th                                                                      | Verify the definition as needed and then click <b>Delete</b> . |                            |                                                                                                    |  |  |  |  |  |  |
|    | Verify File Definition Deletion Page Sample<br>Verify File Definition Deletion |                                                                |                            |                                                                                                    |  |  |  |  |  |  |
|    |                                                                                | Once deleted, the file impo                                    | ort definition cannot be   | nr recovered.                                                                                             |  |  |  |  |  |  |
|    | Description Definition Name: ImportMap1                                        |                                                                |                            |                                                                                                    |  |  |  |  |  |  |
|    | Des                                                                            | scription:                                                     |                            | Import Map Test                                                                                           |  |  |  |  |  |  |
|    | File                                                                           | e Contents:<br>e Type:                                         |                            | Issues<br>Delimited                                                                                       |  |  |  |  |  |  |
|    | Cha                                                                            | aracteristics                                                  |                            |                                                                                                    |  |  |  |  |  |  |
|    | Fiel                                                                           | ld Delimiter:                                                  |                            | Comma (,)                                                                                                 |  |  |  |  |  |  |
|    | Tex                                                                            | kt Qualifier:                                                  |                            | Double Quote(")                                                                                           |  |  |  |  |  |  |
|    | Apr                                                                            | plied Decimal Format:                                          |                            | Implied decimal (123 = 1.23)                                                                              |  |  |  |  |  |  |
|    | Dat                                                                            | te Format:                                                     |                            | MMDDYYYY                                                                                                  |  |  |  |  |  |  |
|    | Def                                                                            | fault Field Values (Optional)                                  |                            |                                                                                                    |  |  |  |  |  |  |
|    | ABA                                                                            | A/TRC:                                                         |                            | 051403164                                                                                                 |  |  |  |  |  |  |
|    | Acc                                                                            | count:                                                         |                            | * 1234- Checking                                                                                          |  |  |  |  |  |  |
|    | Issu                                                                           | ue type:<br>ue Action:                                         |                            | lssue                                                                                                    |  |  |  |  |  |  |
|    | Fie                                                                            | eld Properties                                                 |                            |                                                                                                    |  |  |  |  |  |  |
|    | The                                                                            | e field properties below describe                              | e the relative locations i | for the data in the record. "Not used" indicates that the field will not be present in the uploaded file. |  |  |  |  |  |  |
|    | Fie                                                                            | eld Name                                                       | Position Number            | Valid Field Properties                                                                                    |  |  |  |  |  |  |
|    | Ch                                                                             | eck Number                                                     | 2                          | Numeric only (0-9), 15 characters max                                                                     |  |  |  |  |  |  |
|    | Am                                                                             | nount                                                          | 3                          | Numeric only (0-9), greater than 0.00 and less than 100,000,000.00                                        |  |  |  |  |  |  |
|    | Iss                                                                            | sued Date                                                      | 1                          | Numeric date in specified format (for example, MMDDYY)                                                    |  |  |  |  |  |  |
|    | Del                                                                            | bit/Credit (Optional)                                          |                            | Debit, D, Credit, C                                                                                       |  |  |  |  |  |  |
|    | Day                                                                            | vee                                                            | 4                          | Aloba (a-7 A-7) numeric (0-9) special characters (including spaces) 96 characters max                     |  |  |  |  |  |  |
|    |                                                                                | Delete Cancel                                                  |                            |                                                                                                    |  |  |  |  |  |  |
|    |                                                                                |                                                                |                            |                                                                                                    |  |  |  |  |  |  |

#### **Correcting Check Issues**

Company users can update the amount, issued, date, or payee on check issues that do not match the information on the corresponding checks. When a check issue is updated to match the exception, the exception is removed from the **Manage Exceptions** page.

| 1. | Click Account Services > Positive Pay > Update issues.                         |                                                                                        |  |  |  |  |  |  |
|----|--------------------------------------------------------------------------------|----------------------------------------------------------------------------------------|--|--|--|--|--|--|
| 2. | Complete the following fiel                                                    | lds and then click <b>Continue</b> :                                                   |  |  |  |  |  |  |
|    | Account                                                                        | Entitled accounts.                                                                     |  |  |  |  |  |  |
|    | Date range                                                                     | Specific date, Date range, or Previous business day.                                   |  |  |  |  |  |  |
|    | Include                                                                        | Exception issue items or Outstanding issue items.                                      |  |  |  |  |  |  |
|    | Check number<br>(optional)                                                     | Type a specific check number.                                                          |  |  |  |  |  |  |
| 3. | . Click the link in the <b>Check</b> column for the issue you want to correct. |                                                                                        |  |  |  |  |  |  |
| 4. | Correct the selected excep                                                     | tion or outstanding issue:                                                             |  |  |  |  |  |  |
|    | Issue Type                                                                     | Description                                                                            |  |  |  |  |  |  |
|    | Exception issue                                                                | Change the <b>Item Details</b> options as needed and then click <b>Continue</b> .      |  |  |  |  |  |  |
|    | Outstanding issue                                                              | 1. Click the <b>Edit</b> icon.                                                         |  |  |  |  |  |  |
|    |                                                                                | <ol> <li>Change the Item Details options as needed and then click Continue.</li> </ol> |  |  |  |  |  |  |
| 5. | Verify the information as n                                                    | needed and then click <b>Save changes</b> .                                            |  |  |  |  |  |  |

| Issue Verification Page Sample |        |            |
|--------------------------------|--------|------------|
| Issue Verification             | ß      |            |
| Account Information            |        |            |
| Account:                       |        | * 1234     |
| Item Details                   |        |            |
| Check Number:                  |        | 3002       |
| Issued Date:                   |        | 11/20/2020 |
| Issued Amount:                 |        | \$10.00    |
| Payee:                         |        | Tammy Test |
| Save Changes                   | Cancel |            |

### Deleting Outstanding Check Issues

| 1. | Click Account Services > Positive Pay > Update issues.                                           |                                |  |  |  |  |  |
|----|--------------------------------------------------------------------------------------------------|--------------------------------|--|--|--|--|--|
| 2. | Complete the following fields and then click <b>Search</b> :                                     |                                |  |  |  |  |  |
|    | Account Entitled accounts.                                                                       |                                |  |  |  |  |  |
|    | Date rangeSpecific date, Date Range, or Previous business day.                                   |                                |  |  |  |  |  |
|    | Include Outstanding issue items.                                                                 |                                |  |  |  |  |  |
|    | Check numberType a specific check number.(optional)                                              |                                |  |  |  |  |  |
| 3. | Click the <b>Delete</b> icon beside the issue to delete.                                         |                                |  |  |  |  |  |
| 4. | Verify the issue as needed                                                                       | and then click <b>Delete</b> . |  |  |  |  |  |
|    | Verify Issue Deletion Page Sc                                                                    | Imple                          |  |  |  |  |  |
|    | Verify Issue Deletion                                                                            |                                |  |  |  |  |  |
|    | Are you sure you want to delete this Lisue item?     Once deleted, the item cannot be recovered. |                                |  |  |  |  |  |
|    | New selection                                                                                    |                                |  |  |  |  |  |
|    | Account:<br>Check Number:                                                                        | * 1223<br>3002                 |  |  |  |  |  |
|    | Issued Date:                                                                                     | 11/20/2020                     |  |  |  |  |  |
|    | Issued Amount:                                                                                   | \$10.00                        |  |  |  |  |  |
|    | rayee.                                                                                           | rammy rest                     |  |  |  |  |  |
|    | Yes, Delete Cancel                                                                               |                                |  |  |  |  |  |
|    |                                                                                                  |                                |  |  |  |  |  |
|    |                                                                                                  |                                |  |  |  |  |  |

#### Viewing/Downloading Check Issue File Content

Company users responsible for approving check issue files can view and/or download the content of files before approving them.

| 1. | Click Acc                                                                                                    | Click Account Services > Positive Pay > Approvals > Files.                                                                                   |                                           |                                                           |  |  |  |  |  |
|----|----------------------------------------------------------------------------------------------------|----------------------------------------------------------------------------------------------------|-------------------------------------------|-----------------------------------------------------------|--|--|--|--|--|
| 2. | Click the                                                                                                    | Click the link in the <b>Filename</b> column of file you want to view/download.                                                              |                                           |                                                           |  |  |  |  |  |
| 3. | On the A<br>message                                                                                                    | On the Approve File page, click the link beside the <b>File name</b> to be prompted by an internet browser message to open or save the file. |                                           |                                                           |  |  |  |  |  |
|    | Approve                                                                                                    | e File Page Sample                                                                                                    |                                           |                                                           |  |  |  |  |  |
|    |                                                                                                    | Approve Issues File Details                                                                                                    |                                           |                                                           |  |  |  |  |  |
|    |                                                                                                    | New Selection                                                                                                    |                                           |                                                           |  |  |  |  |  |
|    |                                                                                                    | To approve this file, click "Approve." To delete this file, clic                                                                             | ck "Delete this file." To view details fo | r a different file, return to Issue Approval - Selection. |  |  |  |  |  |
|    |                                                                                                    | File Information 🛞                                                                                                    |                                           |                                                           |  |  |  |  |  |
|    | Status:     Pending Approval       File Name:     ImportmaptestD1a.txt       Total Records:     2       Issues in Files:     2       Total Amount for Issues:     \$30.11       Voids in File:     0       Total Amount for Voids:     0.00       Uploaded By:     JBARCO       Upload Date:     12/14/2020 04:07:15 PM(ET) |                                                                                                    |                                           |                                                           |  |  |  |  |  |
|    |                                                                                                    | Approval History Information                                                                                                    |                                           |                                                           |  |  |  |  |  |
|    |                                                                                                    | Approval Status:                                                                                                    | 1 of 2 received - Ready to transmit       |                                                           |  |  |  |  |  |
|    |                                                                                                    | Action $\downarrow$                                                                                                    | User ID                                   | Date/Time                                                 |  |  |  |  |  |
|    | Enter Request JBARCO 12/14/2020 04:07:15 PM(ET)                                                                                                    |                                                                                                    |                                           |                                                           |  |  |  |  |  |
|    |                                                                                                    | Approve Request                                                                                                    | JBARCO                                    | 12/14/2020 04:07:15 PM(ET)                                |  |  |  |  |  |
|    |                                                                                                    | Approve                                                                                                    |                                           |                                                           |  |  |  |  |  |

#### Approving Check Issues and Check Issue Files

Company users can approve individual outstanding check issues and issue files.

| 1. | Click Account Services > Positive Pay > Approvals                                                                             |                 |                   |           |            |             |             |                      |                          |  |
|----|----------------------------------------------------------------------------------------------------|-----------------|-------------------|-----------|------------|-------------|-------------|----------------------|--------------------------|--|
| 2. | Select the issues and/or issue files to approve and then click <b>Approve</b> .                                               |                 |                   |           |            |             |             |                      |                          |  |
|    | Issue Approval Confirmation Page Sample Issue Approval Confirmation                                                           |                 |                   |           |            |             |             |                      |                          |  |
|    | The issues and issue files below have been approved. All approvals must be received before an issue or file will be accepted. |                 |                   |           |            |             |             |                      |                          |  |
|    |                                                                                                    | New Selection   |                   |           |            |             |             |                      |                          |  |
|    |                                                                                                    | Account         | eu                | Chec      | sk Amount  | Issued Date | Issued Type | Payee                | Approval Status          |  |
|    |                                                                                                    | *4511 - PRESTI  | GE OPERATING ACCC | DUNT 5002 | 1 \$818.34 | 08/14/2020  | Issue       | Western Shipping, In | c. 0 of 2 received       |  |
|    |                                                                                                    | Issue Files App | proved            |           |            |             |             |                      |                          |  |
|    | File Name Total Records Issues in File Total Amount For Issues Voids in File Total Amount For Voids Upload Date               |                 |                   |           |            |             |             |                      | oad Date                 |  |
|    |                                                                                                    | lssues.txt      | 4                 | 4         | \$1,478.00 | 0           | \$0.00      | 08/                  | 16/2020 02:38:47 PM (ET) |  |
|    |                                                                                                    |                 |                   |           |            |             |             |                      |                          |  |

| 1. | Click Account Services > Positive Pay > Approvals                                                                                                    |  |  |  |  |  |  |
|----|----------------------------------------------------------------------------------------------------|--|--|--|--|--|--|
| 2. | Do one of the following:                                                                                                    |  |  |  |  |  |  |
|    | • For single check issues, click the link in the <b>Check</b> column.                                                                                                   |  |  |  |  |  |  |
|    | • For check issue files, click the link in the <b>Filename</b> column.                                                                                                  |  |  |  |  |  |  |
| 3. | Do one of the following:                                                                                                    |  |  |  |  |  |  |
|    | • For single check issues, click the <b>Delete</b> icon.                                                                                                    |  |  |  |  |  |  |
|    | • For check issue files, click the <b>Delete</b> icon.                                                                                                    |  |  |  |  |  |  |
| 4. | Verify the information as needed and then click <b>Delete</b> .                                                                                                    |  |  |  |  |  |  |
|    | Verify Deletion Page Sample Approvals Transfers Transactions Templates Scheduled Requests Issues Files                                                                  |  |  |  |  |  |  |
|    | Verify Deletion                                                                                                    |  |  |  |  |  |  |
|    | View issue details                                                                                                    |  |  |  |  |  |  |
|    | Account Information                                                                                                    |  |  |  |  |  |  |
|    | Account: * 4444 Checking                                                                                                    |  |  |  |  |  |  |
|    | Item Details                                                                                                    |  |  |  |  |  |  |
|    | Check Number:         1203           Amount:         \$2.00           Issued Date:         12/14/2020           Issue Type:         Issue           Dense:         Test |  |  |  |  |  |  |
|    | Approval History Information                                                                                                    |  |  |  |  |  |  |
|    |                                                                                                    |  |  |  |  |  |  |
|    | Approval Status: 0 of 2 received                                                                                                    |  |  |  |  |  |  |
|    | Action ↓     User ID     Date/Time       Enter Remuest     IBARCO     12/14/2020 02:04:40 PM (ET)                                                                       |  |  |  |  |  |  |
|    |                                                                                                    |  |  |  |  |  |  |
|    | Delete Do Not Delete                                                                                                    |  |  |  |  |  |  |

### Deleting Unapproved Check Issues and Check Issue Files

#### Searching for Outstanding Check Issues

Search for outstanding check issue items that have not yet passed the stale date for entitled accounts.

| Click Account Services > Outstanding issues.                                                                                              |                                                      |             |            |            |               |  |
|----------------------------------------------------------------------------------------------------|------------------------------------------------------|-------------|------------|------------|---------------|--|
| Complete the following fields and then click Generate Report:                                                                             |                                                      |             |            |            |               |  |
| Output to                                                                                                    | Screen, CSV, or PDF                                  |             |            |            |               |  |
| Account                                                                                                    | Accounts entitled to Positive Pay.                   |             |            |            |               |  |
| Issued date range                                                                                                    | All, Specific date, Date Range Previous business day |             |            |            |               |  |
| Include                                                                                                    | Issues and voids, Issues only, or Voids only         |             |            |            |               |  |
| Outstanding Issues Page Sam<br>Outstanding Issues<br>View Criteria<br>Checking - Checking - 051403164 - * 1111<br>Total Reported Amount : | ple<br>\$110.00                                      |             |            |            | Modify Search |  |
| Total Reported Items :                                                                                                    | 2                                                    |             |            |            |               |  |
| Check Number                                                                                                    | Amount                                               | Issued Date | Payee      | Issue Type |               |  |
| 3001                                                                                                    | \$20.00                                              | 11/20/2020  | Paul Payee | Issue      |               |  |
| 3002                                                                                                    | \$10.00                                              | 11/20/2020  | Tammy Test | Issue      |               |  |
| 3003                                                                                                    | \$20.00                                              | 11/23/2020  | Paul Payee | Issue      |               |  |
| 3004                                                                                                    | \$10.00                                              | 11/23/2020  | Tammy Test | Issue      |               |  |
| 5002                                                                                                    | \$30.00                                              | 11/19/2020  | Mike lest  | Issue      |               |  |
|                                                                                                    |                                                      |             |            |            |               |  |

### Searching for Stale Check Issues

| C       | Click Account Services > Stale issues.                                                                                                    |              |                                                 |                   |               |                     |                    |                      |             |
|---------|----------------------------------------------------------------------------------------------------|--------------|-------------------------------------------------|-------------------|---------------|---------------------|--------------------|----------------------|-------------|
| С       | Complete the following fields and then click Generate report:                                                                                                    |              |                                                 |                   |               |                     |                    |                      |             |
|         | Output to                                                                                                    |              | Screen, CSV                                     | , or PD           | DF            |                     |                    |                      |             |
|         | Accounts Accounts entitled to Positive Pay.                                                                                                    |              |                                                 |                   |               |                     |                    |                      |             |
|         | Issued date range All, Specific date, From/To, or Previous business day                                                                                                    |              |                                                 |                   |               |                     |                    |                      |             |
|         | j                                                                                                    | ampie        |                                                 |                   |               |                     |                    |                      |             |
| Po<br>< | ositive Pay<br>c xceptions Enter Issue:<br>tale Issues                                                                                                    | s Import Iss | es Import De                                    | cisions           | Update Issues | Exception Decisions | Outstanding Issues | s Stale Issues       |             |
| Pc<br>< | ositive Pay<br>c xceptions Enter Issue:<br>tale Issues<br>Alde Criteria<br>Report Created:<br>Accounts:<br>Issued Date Range:<br>Total Reported Amount:<br>Total Reported Items: | s Import Iss | es Import De<br>15/2020 02:35:39 PM<br>Accounts | cisions<br>A (ET) | Update Issues | Exception Decisions | Outstanding Issues | s Stale Issues Modif | i sy Search |

# **SERVICE ADMINISTRATION**

### Changing the Company Stale Date - Positive Pay

The stale date is the number of days after which a check written for the corresponding account is considered stale.

| 1. | Click Administration > Manage positive pay settings.                                                                                                    |
|----|----------------------------------------------------------------------------------------------------|
| 2. | Click the <b>Edit</b> link.                                                                                                    |
| 3. | In the <b>Company stale date setting</b> field, type the new setting.                                                                                                    |
|    | The company stale date cannot exceed the days defined for the <b>Maximum stale date setting</b> . If the new company stale date is more restrictive than the stale date setting for an individual account, then stale date setting for that account is automatically updated to match the new company stale date setting. |
| 4. | Click Save changes.                                                                                                    |

#### Changing the Account Stale Date - Positive Pay

The stale date is the number of days after which a check written for the corresponding account is considered stale.

| 1. | Click Administration > Manage positive pay settings.                                                                                    |
|----|----------------------------------------------------------------------------------------------------|
| 2. | Click the link in the <b>Account</b> column for the account you want to change.                                                         |
| 3. | In the <b>Stale date setting</b> field, type the new setting.<br>The account stale date cannot exceed the days defined for the company. |
| 4. | Click Save changes.                                                                                                    |